## Sistemul de administrare laser de scanare TxCell<sup>®</sup>

## Manual de utilizare

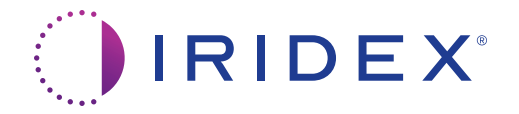

Sistemul de administrare laser de scanare TxCell® – Manual de utilizare 70375-RO versiunea B 12.2021

© 2021 Iridex Corporation. Toate drepturile rezervate.

Iridex, logoul Iridex, OcuLight, G-Probe, IQ 532, IQ 577, EndoProbe și MicroPulse sunt mărci comerciale înregistrate; TxCell, BriteLight, CW-Pulse, DioPexy, EasyFit, EasyView, FiberCheck, IQ 810, LongPulse, MilliPulse, OtoProbe, PowerStep, Symphony, TruFocus și TruView sunt mărci comerciale ale Iridex Corporation. Toate celelalte mărci comerciale aparțin proprietarilor respectivi.

| 1 | Introducere                                                             | 1       |
|---|-------------------------------------------------------------------------|---------|
|   | Descrierea produsului                                                   | 1       |
|   | Iridex Corporation – Informații de contact                              | 1       |
|   | Garanție și service                                                     | 2       |
|   | Avertismente și atenționări                                             | 2       |
| 2 | Functionara                                                             | F       |
| 2 |                                                                         |         |
|   | Despre componente                                                       | 5       |
|   | Configurarea casetei de control 1xCell                                  | 7       |
|   | Instalați SSLA IXCell                                                   | ð<br>12 |
|   | Ecranul Pattern Selection (Selectore tiner)                             | 13      |
|   | Aiustarea intensității fasciculului de orientare                        | 15      |
|   | FiberCheck <sup>TM</sup> automat                                        | 10      |
|   | Tratarea pacientilor                                                    |         |
|   |                                                                         |         |
| 3 | Tratamentul pacientului și informațiile clinice                         | 19      |
|   | Destinația de utilizare/Indicații de utilizare                          | 19      |
|   | Contraindicații                                                         | 20      |
|   | Potențialele efecte secundare sau complicații                           | 20      |
|   | Avertismente și măsuri de precauție specifice                           | 20      |
|   | Recomandări procedurale                                                 | 21      |
|   | Referințe clinice                                                       | 25      |
| 4 | Depanarea                                                               |         |
|   | Probleme generale                                                       | 26      |
|   | Erorile sistemului de administrare laser de scanare TxCell <sup>®</sup> | 27      |
|   |                                                                         |         |
| 5 | Întreținerea                                                            | 30      |
| 6 |                                                                         |         |
| 6 | Siguranța și conformitatea                                              |         |
|   | Protecția medicului                                                     | 32      |
|   | Protecția tuturor membrilor personalului din camera de tratament        |         |
|   | Contormitatea cu standardele de siguranță                               |         |
|   | Etichete                                                                |         |
|   | Simboluri (după caz)                                                    |         |
|   | Specificații 55LA IXCell                                                |         |
|   | Informații de siguranța legate de CEM                                   |         |
|   | Cerințe regate de Cervi pentru consola și accesorii                     |         |

# Introducere

### Descrierea produsului

Sistemul de administrare laser de scanare TxCell® adaugă utilizarea tehnologiei de scanare cu tipare atunci când este utilizat împreună cu sistemele laser Iridex disponibile în comerț. Acest lucru oferă sistemelor laser Iridex existente posibilitatea de a utiliza, în plus față de aplicațiile standard cu un singur punct, un spectru complet de optiuni de scanare cu tipare multipunct printr-o varietate de lămpi cu fantă furnizate de client. Acest sistem a fost conceput pentru a fi utilizat de către medici instruiți în domeniul diagnosticării și tratamentului patologiilor oculare.

Sistemul de administrare laser de scanare TxCell are următoarele componente:

- Adaptorul de lampă cu fantă de scanare (Scanning Slit Lamp Adapter SSLA) TxCell, care poate fi cuplat cu tipurile de stații de lucru laser Iridex, Zeiss și Haag-Streit.
- Caseta de control TxCell cu sursă de alimentare, controler de scanare, circuite electronice de acționare și conexiuni electrice. Caseta de control este asociată cu un SSLA.
- Cabluri de conectare a SSLA la caseta de control și a casetei de control la consola laser.

### Iridex Corporation – Informații de contact

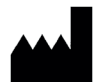

Iridex Corporation 1212 Terra Bella Avenue Mountain View, California 94043-1824 SUA

Telefon: +1 (800) 388-4747 (numai SUA) +1 (650) 940-4700 Fax: +1 (650) 962-0486 Asistență tehnică: +1(650)962-8100+1 (800) 388-4747 (numai SUA) techsupport@iridex.com

| EC | REP |
|----|-----|
|----|-----|

Emergo Europa Prinsessegracht 20 2514 AP The Hague Olanda

### Garanție și service

Acest dispozitiv este acoperit de o garanție standard din fabrică. Această garanție va fi anulată de orice tentativă de a efectua lucrări de service a altor persoane decât personalul de service certificat Iridex.

Dacă aveți nevoie de asistență, contactați reprezentantul local de asistență tehnică Iridex sau sediul central al companiei.

**NOTĂ:** Această Declarație de garanție și service este supusă Denegării de responsabilitate privind garanția, Limitării daunelor și Limitării răspunderii, incluse în Termenii și condițiile Iridex.

**Îndrumări privind DEEE.** Contactați Iridex sau distribuitorul pentru informații legate de eliminarea la deșeuri.

### Avertismente și atenționări

#### AVERTISMENTE:

Echipamentele laser generează fascicule de lumină puternic concentrate, care pot cauza leziuni dacă sunt utilizate incorect. Pentru protecția pacientului și a personalului medical, manualele de utilizare ale sistemului laser și sistemului de administrare corespunzător trebuie citite cu atenție și înțelese în întregime înaintea intervenției.

Nu priviți niciodată direct în deschiderile pentru fasciculele de orientare sau tratament sau pe direcția cablurilor de fibră optică utilizate pentru aplicarea fasciculelor laser, cu sau fără ochelari de protecție.

Nu priviți niciodată direct în sursa de lumină laser sau la lumina laser dispersată de suprafețe reflectorizante strălucitoare. Nu direcționați fasciculul de tratament către suprafețe reflectorizante cum ar fi instrumentele metalice.

Asigurați-vă că toți membrii personalului din camera de tratament poartă ochelari adecvați de protecție împotriva laserului. Nu folosiți niciodată ochelari de vedere în locul ochelarilor de protecție.

Atunci când nu tratați niciun pacient, țineți laserul Iridex în modul de standby. Menținerea laserului Iridex în modul de standby previne expunerea accidentală la laser în caz de apăsare accidentală a comutatorului de picior.

Dacă utilizați un divizor de fascicul, trebuie să instalați ESF fix pentru lungimea de undă corespunzătoare înainte de a instala divizorul de fascicul.

Evitați tratarea excesivă a țesutului-țintă folosind cea mai mică densitate a puterii. Consultați "Tratarea pacienților" în capitolul 2.

Asigurați-vă că tiparul acoperă numai aria de tratament dorită înainte de activarea comutatorului de picior.

Timpul de reacție poate depăși administrarea punctelor la rata de tratament în modul de repetare punct unic sau în cel cu tipar multipunct. Acest lucru poate avea ca rezultat administrarea de aplicări laser după eliberarea intenționată a comutatorului de picior înainte de finalizarea unui tipar.

Relația dintre dimensiunea punctelor și densitatea rezultată a puterii nu este una liniară. Înjumătățirea dimensiunii punctului va mări de patru ori densitatea puterii. Medicul trebuie să înțeleagă relația dintre dimensiunea punctului, puterea laserului, densitatea puterii și interacțiunea laser/țesut înainte de a utiliza adaptorul de lampă cu fantă de scanare TxCell.

Inspectați întotdeauna cablul de fibră optică înainte de a îl conecta la laser pentru a vă asigura că nu a fost deteriorat. Un cablu de fibră optică deteriorat poate cauza expunerea accidentală la laser sau rănirea dvs., a pacientului sau a altor persoane din camera de tratament.

Asigurați-vă întotdeauna că dispozitivul de administrare este conectat corect la laser. O conectare incorectă poate avea ca rezultat un fascicul laser secundar accidental. Există riscul de vătămări severe ale ochiului sau țesuturilor.

Nu utilizați dispozitivul de administrare împreună cu alt sistem laser decât laserele Iridex. O astfel de utilizare poate anula garanțiile produsului și poate pune în pericol siguranța pacientului, a dvs. și a altor persoane din camera de tratament.

Indicele de absorbție al țesutului este direct dependent de prezența pigmentației; prin urmare, ochii cu pigmentație întunecată vor avea nevoie de o energie mai scăzută pentru a obține rezultate echivalente în comparație cu cei cu pigmentație de culoare deschisă.

*Echipamentele de observare cum ar fi un divizor de fascicul sau un tub de co-observare trebuie instalate între ESF și oculare.* 

*Pentru a preveni electrocutarea, acest echipament trebuie conectat numai la o priză electrică cu împământare de protecție. EN60601-1:2006/AC; 2010 16-2 (C)* 

#### ATENȚIONĂRI:

Legislația federală a S.U.A. permite vânzarea acestui dispozitiv numai de către personalul medical sau la comanda personalului medical licențiat în statul în care practică medicina pentru utilizarea sau comandarea utilizării dispozitivului.

Utilizarea altor comenzi, reglaje sau proceduri decât cele specificate aici poate duce la expunerea periculoasă la radiații.

Nu operați echipamentul în prezența substanțelor inflamabile sau explozive, cum ar fi agenții anestezici volatili, alcoolul și soluțiile de pregătire pentru intervenții chirurgicale.

*Opriți laserul înainte de a inspecta orice componente ale dispozitivelor de administrare.* 

Manevrați întotdeauna cablurile de fibră optică cu deosebită atenție. Nu înfășurați cablul într-un cerc cu diametrul mai mic de 15 cm (6 in).

Păstrați capacul de protecție instalat pe conectorul cablului de fibră optică atunci când dispozitivul de administrare nu este utilizat.

Nu atingeți capătul conectorului de fibră optică, deoarece grăsimile naturale de pe degete pot afecta transmisia luminii prin fibra optică, reducând puterea.

Nu atingeți niciodată becurile de sticlă ale lămpilor de iluminare.

4 Aplicatorul Iridex EndoProbe®, dispozitivul OtoProbe™ și dispozitivul FlexFiber™ – Manual de utilizare 70375-RO versiunea B

## 2 Funcționare

### **Despre componente**

După dezambalarea sistemului de administrare laser de scanare TxCell<sup>®</sup>, asigurați-vă că dispuneți de toate componentele comandate.

În plus față de adaptorul de lampă cu fantă de scanare (SSLA) TxCell, caseta de control și cablul casetei de control, puteți avea un filtru de protecție a ochilor (Eye Safety Filter – ESF), o prismă de iluminare cu oglindă divizată, un suport pentru degete, un micromanipulator, o consolă de montare și instrumente de instalare, în funcție de modelul de lampă cu fantă. Verificați cu atenție componentele înainte de utilizare pentru a vă asigura că acestea nu au fost deteriorate în timpul tranzitului.

#### Compatibilitatea lămpii cu fantă

| Model       | Dimensiunea<br>punctului (µm)             | Stiluri de lampă cu fantă                                                                                     | Compatibilitatea consolei                 |
|-------------|-------------------------------------------|----------------------------------------------------------------------------------------------------|-------------------------------------------|
| SSLA TxCell | Punct unic: 50–500<br>Multipunct: 100–500 | Iridex SL 980, Iridex SL 990, Zeiss 30 SL,<br>Zeiss SL 130, Haag-Streit BM/BQ 900 și<br>produsele echivalente | IQ 532 <sup>®</sup> / IQ 577 <sup>®</sup> |

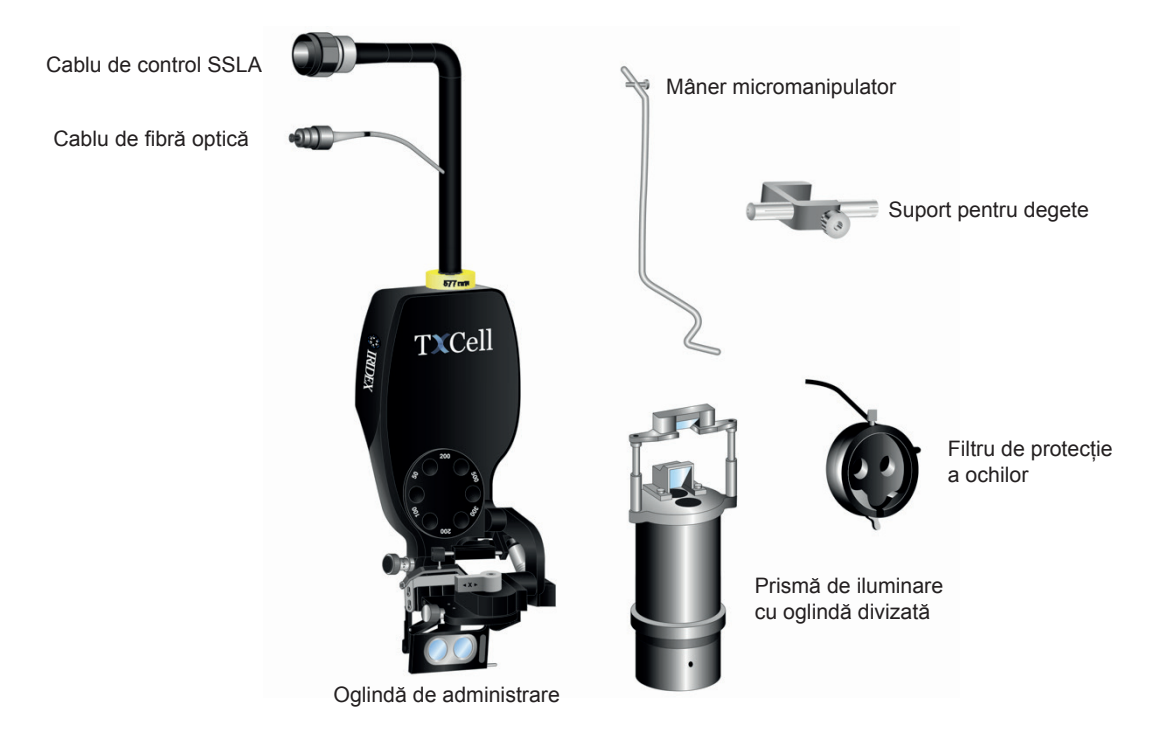

#### Adaptor tipic de lampă cu fantă și componentele corespunzătoare (în funcție de model)

| Componentă                    | Descriere                                                                                                  |
|-------------------------------|----------------------------------------------------------------------------------------------------|
| Prismă de iluminare           | Proiectează lumină albă din lampa cu fantă fără a interfera cu administrarea laserului.                    |
| Mâner micromanipulator        | Oferă capabilități de direcționare independentă a fasciculului.                                            |
| Filtru de protecție a ochilor | Oferă protecție împotriva lungimii de undă a laserului reflectat înapoi la oculare.                        |
| Suport pentru degete          | De utilizat în timpul utilizării micromanipulatorului.                                                     |
| Distanțier                    | Conform necesităților, în funcție de modelul SSLA TxCell.                                                  |
| Consolă de montare            | Conform necesităților, în funcție de modelul SSLA TxCell.                                                  |
| Masă lampă cu fantă           | Sistem de diagnosticare pe care se montează SSLA TxCell (parte a stației de lucru).                        |
| Cablu de fibră optică         | Transmite lumină laser.                                                                                    |
| Cablu de control SSLA         | Comunică dimensiunea punctului, informațiile filtrului și informațiile de scanare către caseta de control. |
| Caseta de control             | Conține sursa de alimentare, controlerul de scanare și componentele electrice                              |
| Cablul casetei de control     | Conectează caseta de control la consola laser                                                              |

### Configurarea casetei de control TxCell

- 1. Amplasați consola laser în partea de sus a casetei de control (variantă preferată, sau în funcție de spațiul disponibil). Dacă sistemul vine dintr-un mediu rece, așteptați ca acesta să ajungă la temperatura camerei.
- 2. Conectați caseta de control la consola laser folosind cablul furnizat pentru caseta de control.
- 3. Conectați caseta de control la priza electrică.

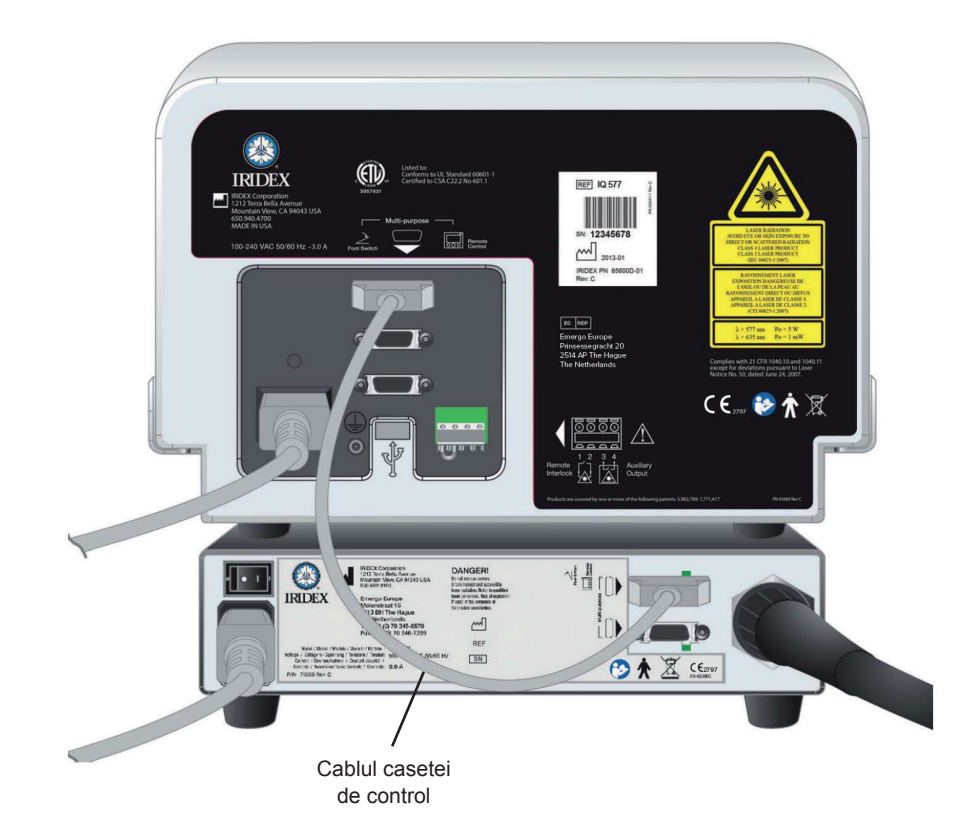

### Instalați SSLA TxCell

- 1. Fixați lampa cu fantă în poziție.
- 2. Îndepărtați turnul de iluminare pentru a avea acces la componente.
- 3. Pentru echivalentul Haag-Streit: Instalați consola de montare sau distanțierul, conform necesităților.

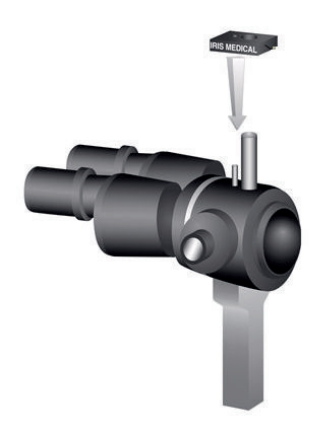

4. Pentru echivalentul Haag-Streit: Desprindeți ESF din poziția de depozitare. Amplasați SLA pe montantul microscopului lămpii cu fantă. Strângeți cu șurubul moletat.

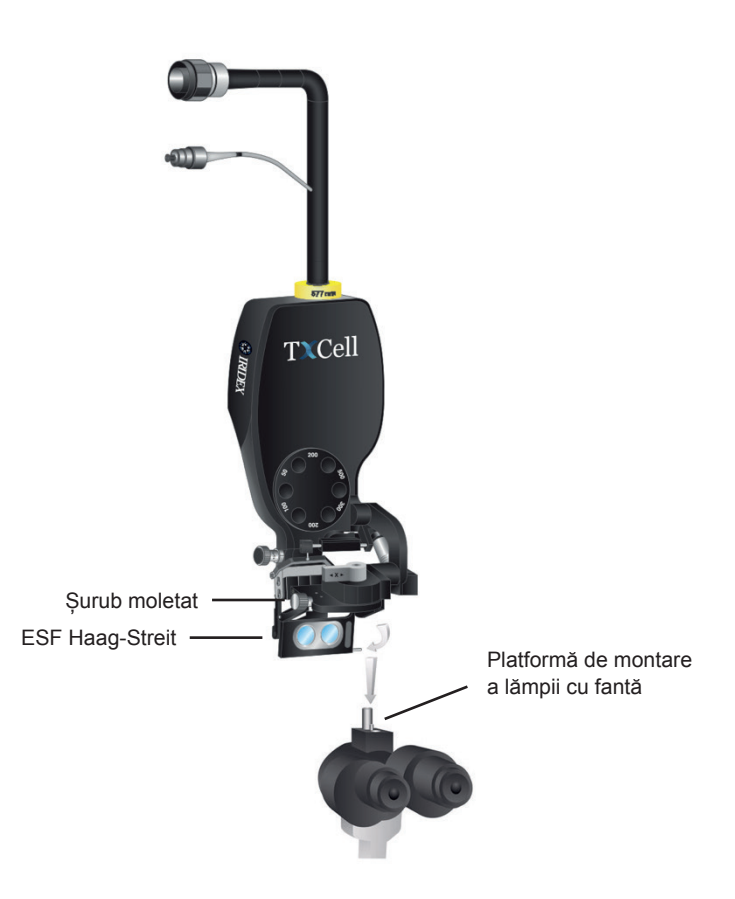

5. Pentru echivalentul Zeiss: Instalați filtrul de protecție a ochilor (ESF) pe ocularele lămpii cu fantă, conform imaginilor de mai jos (după caz).

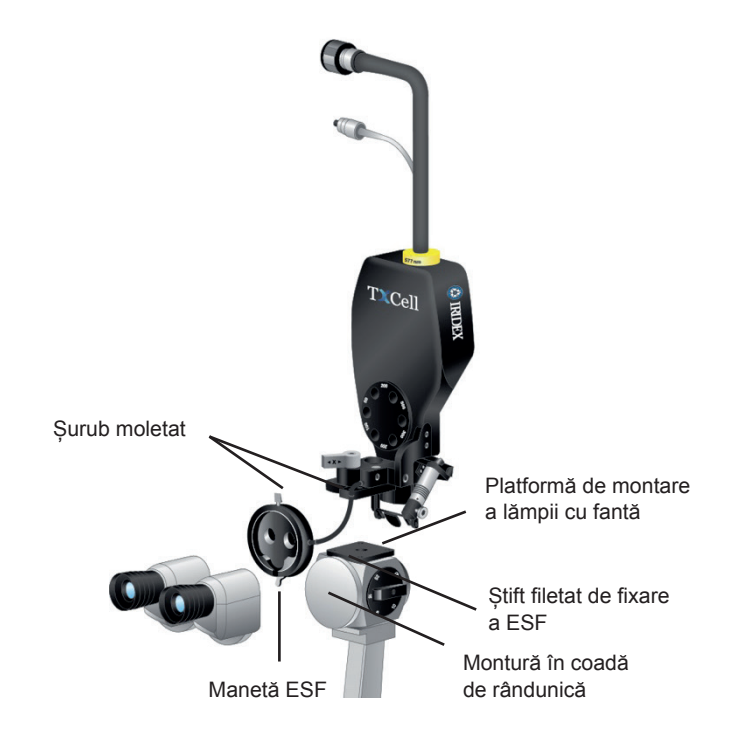

6. Instalați mânerul micromanipulator și suportul pentru degete (după caz). Strângeți cu șuruburile moletate.

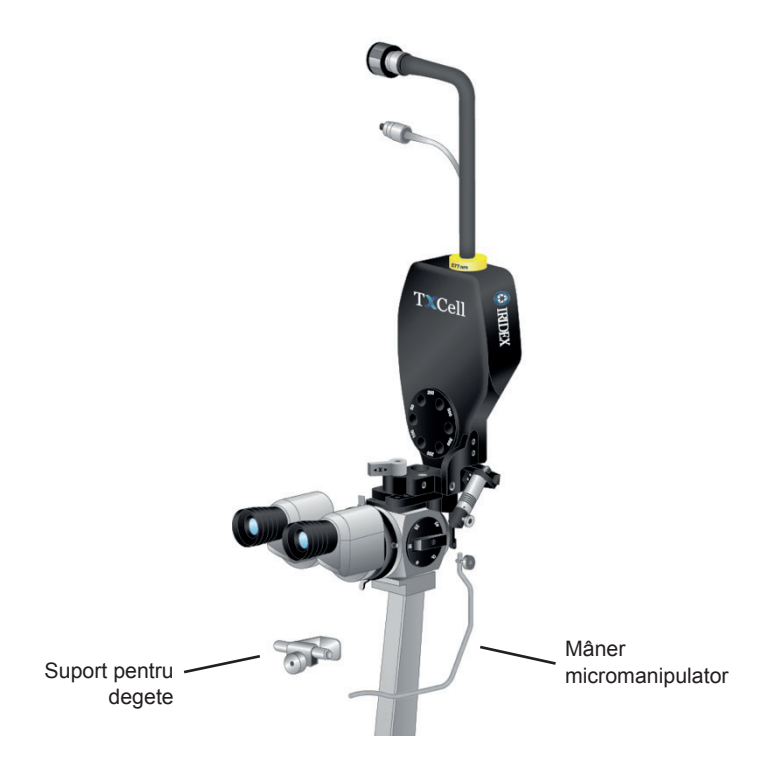

7. Fixați cablul din fibră optică pe lampa cu fantă folosind benzile Velcro furnizate; aveți grijă să mențineți un diametru de minimum 15 cm al buclelor de cablu de fibră optică.

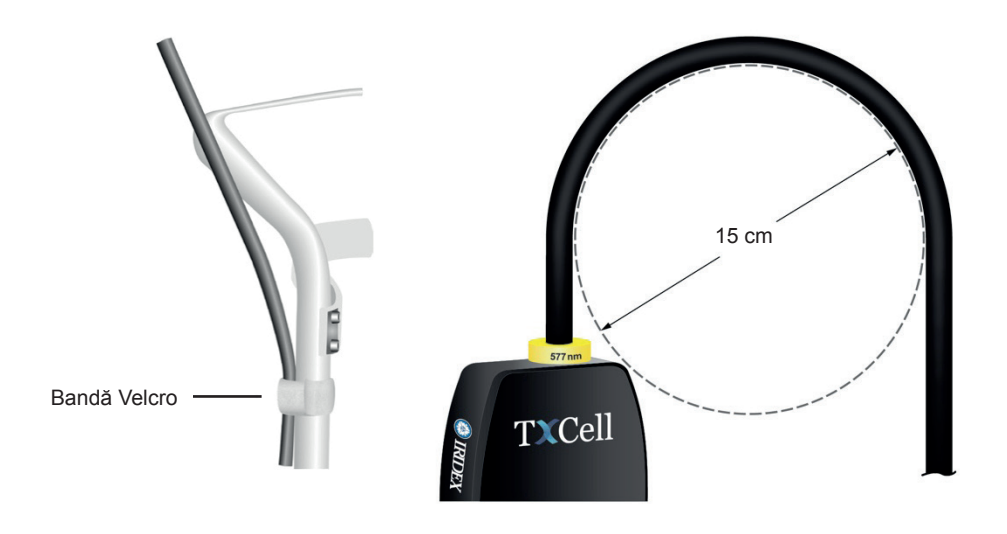

8. Conectați cablul de fibră optică la consola laser.

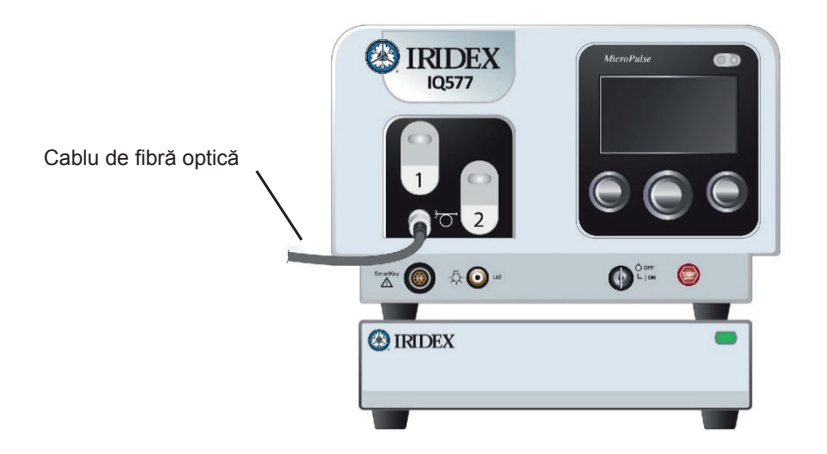

9. Conectați cablul de control SSLA la caseta de control TxCell. Conectorul se va alinia cu o anumită orientare. Apăsați-l și rotiți-l în sens orar până când se fixează complet.

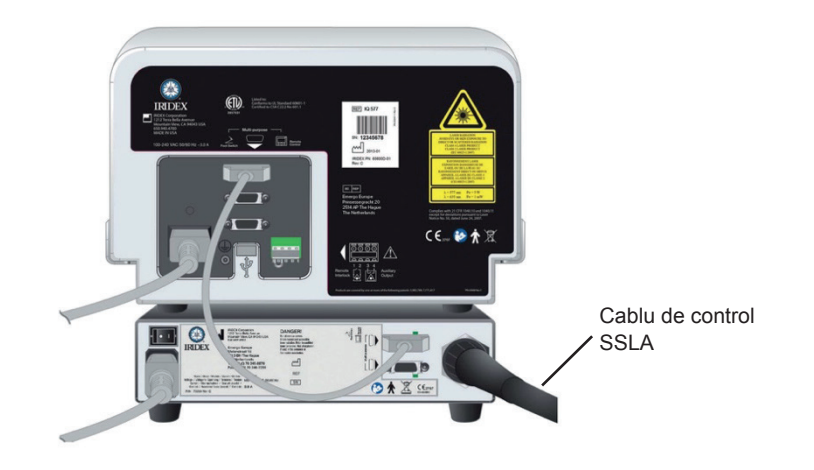

#### Verificați alinierea fasciculelor de orientare

- 1. Porniți caseta de control TxCell folosind întrerupătorul de alimentare de service, aflat în spatele casetei de control. Întrerupătorul de alimentare de service poate rămâne pornit.
- 2. Rotiți cheia consolei laser în poziția de pornire. Așteptați cca 40 de secunde apariția butonului Pattern (Tipar).
- 3. Pe SSLA, selectați o dimensiune a punctului de 500 de microni.

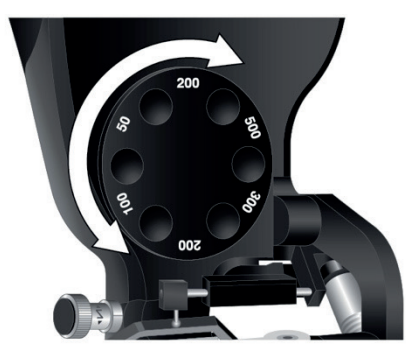

4. Instalați montantul de focalizare al lămpii cu fantă sau o cartelă pe suportul pentru frunte. Apăsați butonul Pattern (Tipar) și priviți prin lampa cu fantă pentru a vă asigura că fasciculele de orientare sunt aliniate. În acest scop, inspectați vizual cercul proiectat și asigurați-vă că este centrat în pătrat. Atât cercul, cât și pătratul vor apărea intermitent. Dacă cercul observat se află în afara pătratului, contactați reprezentantul local de asistență tehnică Iridex.

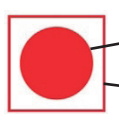

Fascicul de orientare tratament consolă laser
 Fascicul de orientare grilă

5. Dacă cele două sunt aliniate, apăsați OK.

#### Verificați focalizarea

- 1. Reglați ocularele lămpii cu fantă la setarea corespunzătoare a dioptriilor.
- 2. Porniți laserul Iridex pentru a vedea fasciculul de orientare.
- 3. În modul cu punct unic, utilizați reglajele X și Y pentru a centra fasciculul de orientare în fanta de iluminare.
- 4. În modul cu punct unic, utilizați butonul de reglare Z pentru focalizarea fină.
- 5. Activați un tipar de pe ecranul Pattern Selection (Selectare tipar) și asigurați-vă că grila-țintă este, de asemenea, focalizată. (Dacă grila-țintă nu este focalizată sau apare numai parțial, consultați capitolul 4, "Depanarea".)

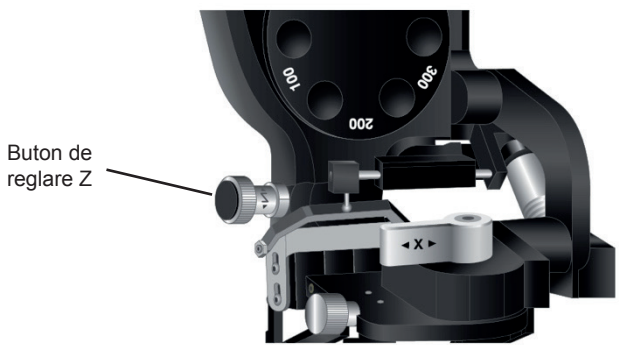

#### Setați ESF cu două poziții.

- 1. Aduceți maneta în poziția de închidere pentru a privi prin filtrul de protecție a ochilor și a activa tratamentul cu laser.
- 2. Aduceți maneta în poziția de deschidere pentru a obține o imagine clară, neobstrucționată de filtrul de protecție a ochilor.
  - **NOTĂ:** Ca măsură de precauție, laserul nu poate intra în modul de tratament (Treat) cât timp filtrul de protecție a ochilor este deschis.

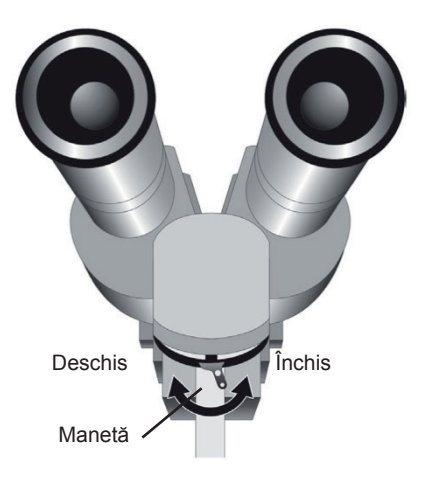

### **Ecranul Treatment (Tratament)**

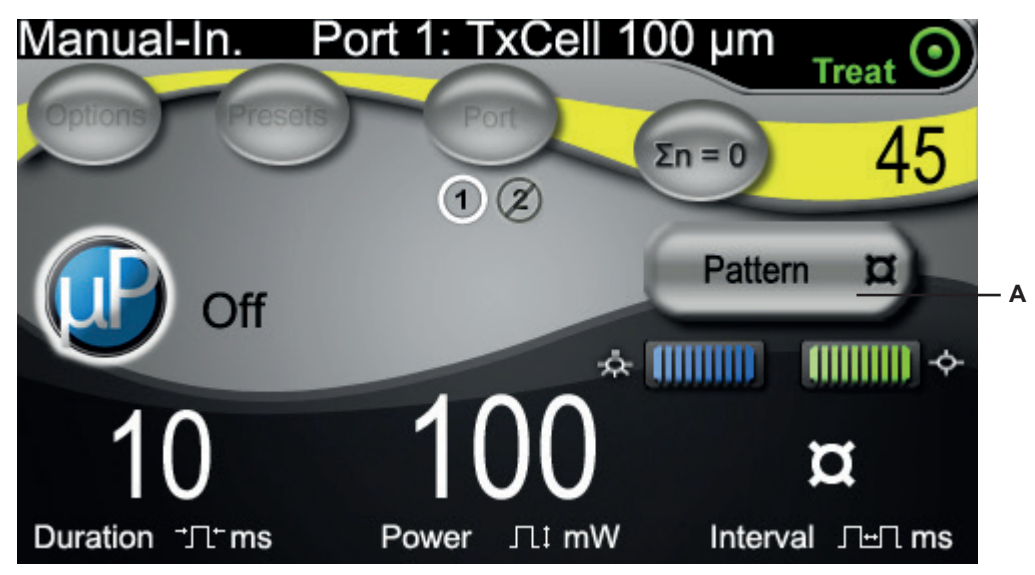

A Buton de accesare a ecranului Pattern Selection (Selectare tipar) pentru aplicații multipunct.

### **Ecranul Pattern Selection (Selectare tipar)**

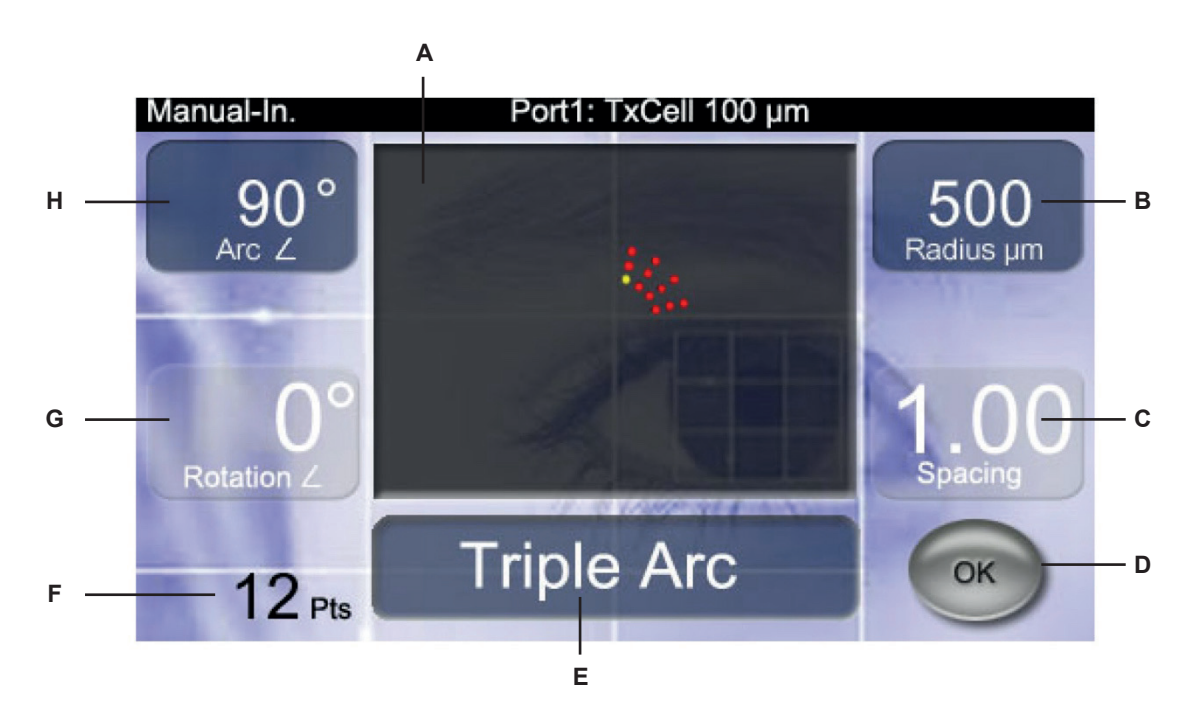

| Α | Afişează tiparul selectat.                                                                                                    |
|---|----------------------------------------------------------------------------------------------------|
| В | Butonul de control din dreapta selectează valoarea <b>Radius</b> (Rază) în microni (numai pentru Triple Arc<br>[Arc triplu] și Circle [Cerc]). Raza este distanța de la punctul de origine la marginea interioară a celui<br>mai apropiat punct de tratament. Va exista un interval de valori ale razelor, definit de o valoare minimă<br>și una maximă, în funcție de diametrul selectat al punctului de tratament; de exemplu, un tipar cu un<br>punct de 100 de microni va avea o rază minimă de 500 de microni. Exemple: |
| С | Butonul de control din dreapta selectează valoarea <b>Spacing</b> (Spațiere) între puncte (numai pentru Grid<br>[Grilă], Triple Arc [Arc triplu] și Circle [Cerc]). Spațierea este distanța dintre marginile interioare ale unei<br>perechi de puncte. Spațierea este afișată ca incrementuri ale diametrelor punctului și poate fi reglată de<br>la 0,0 la 3,0 in în trepte de 0,25 in; de exemplu, un tipar cu puncte de 100 de microni și spațiere de 1,00<br>va avea spații de 100 de microni între puncte. Exemple:     |
| D | Confirmă selecția de scanare în tipar și revine la ecranul Treatment (Tratament).                                                                                                    |
| E | Butonul de control din centru selectează tipul de tipar: Grid 2x2 (Grilă 2x2), Grid 3x3 (Grilă 3x3),<br>Grid 4x4 (Grilă 4x4), Grid 5x5 (Grilă 5x5), Grid 6x6 (Grilă 6x6), Grid 7x7 (Grilă 7x7), Triple Arc<br>(Arc triplu), Circle (Cerc).                                                                                                    |
| F | Afișează numărul total de puncte laser pentru tiparul selectat.                                                                                                    |
| G | Butonul de control din stânga reglează valoarea <b>Rotation</b> (Rotație) a tiparului (numai pentru Grid<br>[Grilă], Triple Arc [Arc triplu]). Exemple:                                                                                                    |
| H | Butonul de control din stânga mărește sau reduce unghiul <b>Arc</b> al tiparului. (min. 45° – max. 360°,<br>în incrementuri de 45°). Exemple:                                                                                                    |

**NOTĂ:** Tiparele care depășesc o dimensiune retiniană maximă sau un anumit număr de puncte nu pot fi selectate. De exemplu, cu o grilă 7x7 și o dimensiune a punctelor de 500 de microni, valorile de spațiere mai mari de 2,25 nu sunt selectabile.

#### Exemple de grilă-țintă vizualizată

Fiecare tipar va produce o grilă-țintă pentru laser vizualizată prin lampa cu fantă. Grila țintă proiectată va avea un punct centrat pe una dintre celule. Acest punct identifică dimensiunea fasciculului de tratament asociat și celula în care se va iniția tiparul multipunct. Acest punct este iluminat permanent în modul CW și clipește pentru a indica activarea modului MicroPulse.

În modul CW, grila-țintă este afișată înainte și după finalizarea tiparului de tratament; respectiv, la apăsarea comutatorului de picior, grila-țintă va dispărea, tiparul de tratament va începe, iar apoi grila va reapărea la finalizarea tiparului.

În modul MicroPulse, grila-țintă este afișată permanent în timpul tratamentului.

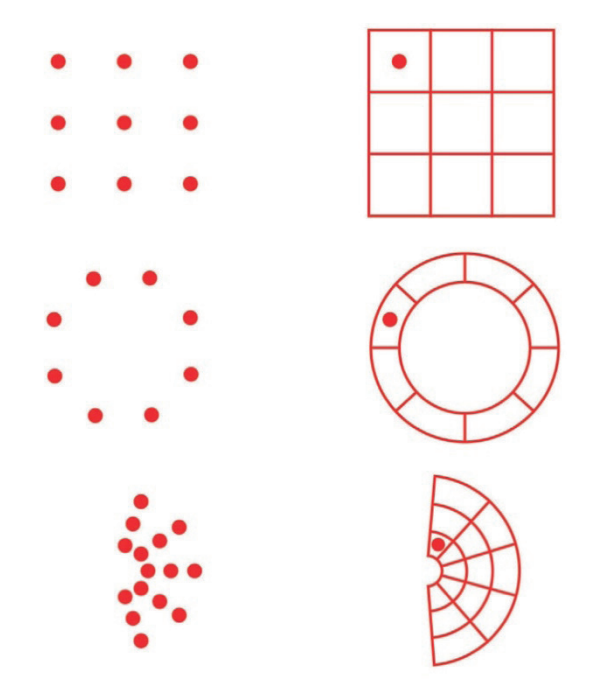

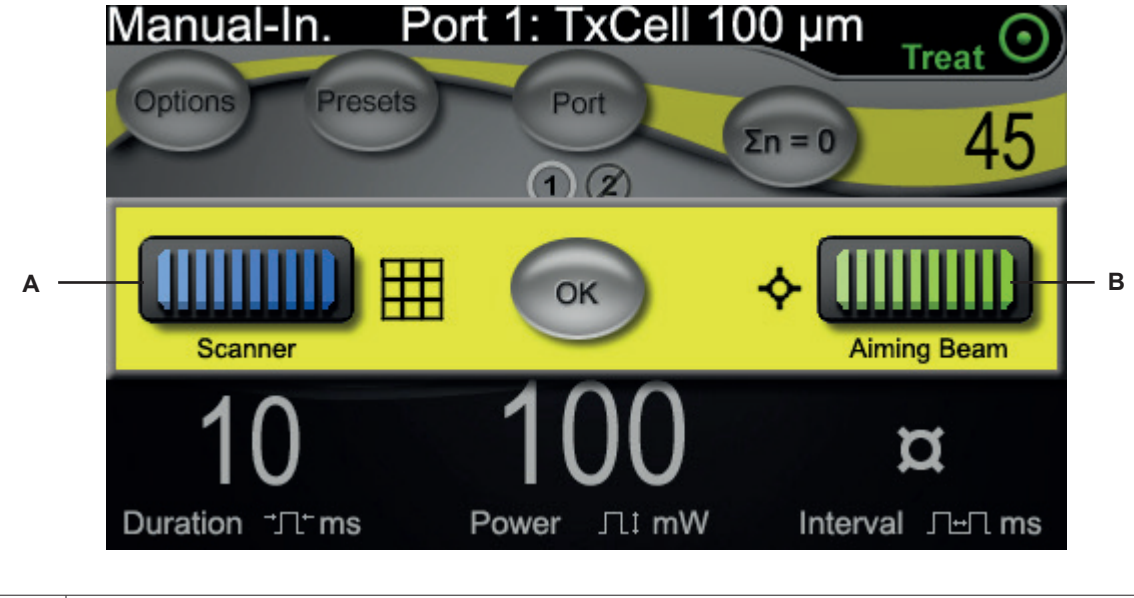

#### Ajustarea intensității fasciculului de orientare

| Α | Intensitatea fasciculului de orientare și a grilei-țintă în timpul modului de scanare în tipar |
|---|------------------------------------------------------------------------------------------------|
| в | Intensitatea fasciculului de orientare în timpul modului cu punct unic                         |

### FiberCheck<sup>™</sup> automat

FiberCheck este un test automat care determină integritatea fibrelor. Dacă fibra trebuie înlocuită, va apărea următorul mesaj: "Fiber Check: Error. Call Service." (FiberCheck: Eroare. Apelați departamentul de service). Mesajul nu împiedică utilizarea dispozitivului în continuare.

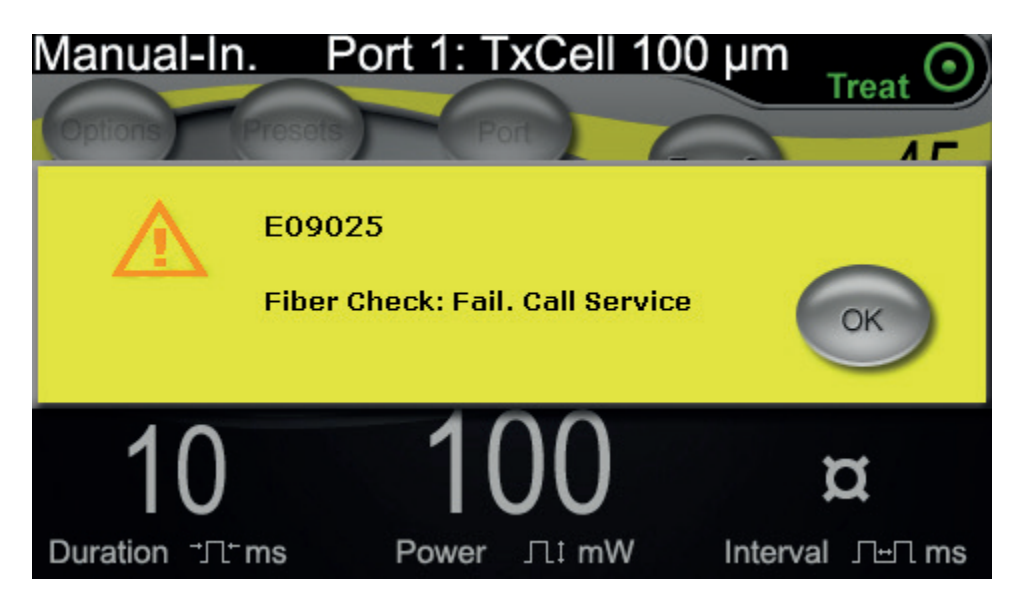

### Tratarea pacienților

#### ÎNAINTE DE A TRATA UN PACIENT:

- Asigurați-vă că filtrul de protecție a ochilor este instalat corect.
- Asigurați conectarea corectă a componentelor laser și a dispozitivelor de administrare.
- Aplicați semnul de avertizare privind fasciculul laser pe exteriorul ușii camerei de tratament.

**NOTĂ:** Consultați capitolul 6, "Siguranța și conformitatea", și manualele dispozitivelor dvs. de administrare pentru informații importante privind ochelarii și filtrele de protecție împotriva fasciculelor laser.

#### PENTRU A TRATA UN PACIENT:

- 1. Porniți caseta de control TxCell folosind întrerupătorul de alimentare de service, aflat în spatele casetei de control.
- 2. Porniți laserul.
- 3. Resetați contorul.
- 4. Poziționați pacientul.
- 5. Selectați o lentilă de contact pentru laser adecvată pentru tratament. Procedați cu atenție atunci când folosiți o lentilă de contact laser cu mai multe oglinzi în modul multipunct. Nu umpleți excesiv oglinda cu tiparul și asigurați-vă că vedeți întregul tipar și aria de tratament înainte de tratamentul laser.
- 6. Asigurați-vă că toți membrii personalului auxiliar din camera de tratament poartă ochelari adecvați de protecție împotriva laserului.
- 7. Selectați modul de tratament (Treat).
- 8. Asigurați-vă că utilizați cea mai mică intensitate posibilă a fasciculului de orientare.
- 9. Poziționați fasciculul de orientare sau grila-țintă în zona de tratament.
- 10. Confirmați focalizarea și ajustați dispozitivul de administrare conform necesităților.
- 11. Pentru a titra puterea laserului, efectuați o expunere de test într-un singur punct înainte de a iniția tratamentul. Dacă nu sunteți sigur de răspunsul clinic preconizat, începeți întotdeauna cu setări moderate și măriți setările de putere a laserului și/sau de durată în trepte mici.
  - a. Asigurați-vă că modul de repetare este dezactivat în timpul titrării.
- 12. Selectați parametrii finali de tratament cu laser, inclusiv tiparul multipunct sau modul de repetare, dacă este necesar.
  - a. Rețineți că modul de repetare este disponibil numai împreună cu modul de punct unic. Există un interval minim de timp, de 10 ms, împreună cu modul de repetare cu punct unic.
  - b. Rețineți că modul tiparului multipunct este disponibil numai pentru punctele cu diametru de minimum 100  $\mu$ m. Există un interval minim de timp, de 2 ms, între punctele succesive în modului cu tipar multipunct.

- 13. Apăsați comutatorul de picior pentru a iniția administrarea tratamentului. Eliberați comutatorul de picior în orice moment pentru a opri imediat emisia laserului de tratament, inclusiv orice tipare nefinalizate.
  - a. Rețineți că o acționare a comutatorului de picior va administra un tipar multipunct atunci când comutatorul este menținut apăsat pe durata tiparului.

#### PENTRU A ÎNCHEIA TRATAMENTUL PACIENTULUI:

- 1. Selectați modul standby.
- 2. Notați numărul de expuneri și orice alți parametri de tratament.
- 3. Opriți sistemul laser și scoateți cheia. Întrerupătorul de alimentare de service al casetei de control TxCell poate rămâne pornit.
- 4. Colectați ochelarii de protecție.
- 5. Îndepărtați semnul de avertizare de pe exteriorul ușii camerei de tratament, dacă este cazul.
- 6. Deconectați dispozitivele de administrare.¬
- 7. Dacă a fost utilizată o lentilă de contact, procesați-o conform instrucțiunilor producătorului.

## 3 Tratamentul pacientului și informațiile clinice

Acest capitol furnizează informații privind utilizarea sistemului de administrare laser de scanare TxCell<sup>®</sup> pentru tratamentul patologiilor oculare, inclusiv indicații și contraindicații specifice, recomandări procedurale și o listă de referințe clinice. Informațiile din acest capitol nu sunt exhaustive și nu au rolul de a înlocui instruirea sau experiența chirurgului.

### Destinația de utilizare/Indicații de utilizare

Când sistemul de administrare laser de scanare TxCell<sup>®</sup> este conectat la consola laser IQ 532<sup>®</sup> (532 nm) sau IQ 577<sup>®</sup> (577 nm) din familia Iridex de sisteme laser IQ și este utilizat pentru a administra energie laser în modul CW-Pulse, MicroPulse<sup>®</sup> sau LongPulse, acesta trebuie operat de către un oftalmolog instruit în ceea ce privește tratamentul patologiilor oculare din segmentele anterior și posterior ale ochiului.

#### 532 nm

Indicat pentru fotocoagularea retiniană, trabeculoplastia laser, iridotomie și iridoplastie, inclusiv:

Fotocoagulare retiniană (RPC) pentru tratamentul următoarelor afecțiuni:
Retinopatie diabetică, inclusiv:
Retinopatie neproliferativă
Edem macular
Retinopatie proliferativă
Ruperi și dezlipiri de retină
Degenerescență retiniană periferică tip lattice
Degenerescența maculară legată de vârstă (DMLV) cu neovascularizare coroidiană (NVC)
Neovascularizare subretiniană (coroidiană)
Ocluziile retiniene de venă centrală și de ram venos
Trabeculoplastie laser pentru tratamentul următoarelor afecțiuni:
Glaucom cu unghi principal deschis
Iridotomie și iridoplastie laser pentru tratamentul următoarelor afecțiuni:
Glaucom cu unghi închis

#### 577 nm

Indicat pentru utilizare în fotocoagularea segmentelor anterioare și posterioare, inclusiv:

Fotocoagularea retiniană, fotocoagularea panretiniană și anomaliile vasculare și structurale ale retinei și coroidei, inclusiv:

Retinopatia diabetică proliferativă și neproliferativă Neovascularizarea coroidiană Ocluzie retiniană de ram venos Degenerescența maculară legată de vârstă (DMLV) cu neovascularizare coroidiană (NVC) Ruperi și dezlipiri de retină Trabeculoplastie laser pentru tratamentul următoarelor afecțiuni: Glaucom cu unghi principal deschis Iridotomie și iridoplastie laser pentru tratamentul următoarelor afecțiuni:

#### Glaucom cu unghi închis

### Contraindicații

- Orice situație în care țesutul țintă nu poate fi vizualizat sau stabilizat adecvat.
- Nu tratați pacienți albinoși lipsiți de pigmentare.

#### Potențialele efecte secundare sau complicații

- Specifice fotocoagulării retiniene: arsuri foveale accidentale, neovascularizare coroidiană, scotoame paracentrale, edem tranzient accentuat/vedere redusă, fibroză subretiniană, extinderea cicatricilor de fotocoagulare, ruperea membranei Bruch, desprindere coroidiană, dezlipire de retină exudativă, anomalii pupilare cauzate de afectarea nervilor ciliari și nevrită optică cauzată de tratament, la nivelul discului sau în zona acestuia.
- Specifice iridotomiei sau iridoplastiei laser: arsuri/opacizare accidentală a corneei sau cristalinului, irită, atrofia irisului, sângerare, simptome vizuale, creșteri ale presiunii intraoculare și, rareori dezlipire a retinei.
- Specifice trabeculoplastiei laser: creșteri ale presiunii intraoculare și perturbări ale epiteliului cornean.

### Avertismente și măsuri de precauție specifice

Este esențial ca medicul chirurg și personalul auxiliar să primească instruire privind toate aspectele utilizării acestui echipament. Chirurgii trebuie să obțină informații detaliate privind utilizarea corectă a acestui sistem laser înainte de a îl utiliza pentru intervenții chirurgicale.

Pentru avertismente și atenționări suplimentare, consultați capitolul 1, "Introducere". Pentru mai multe informații clinice, consultați "Referințe clinice" la sfârșitul acestui capitol.

Trebuie utilizate mijloace adecvate de protecție a ochilor, care să corespundă lungimii de undă a laserului de tratament (532 sau 577 nm).

Modul multipunct este indicat numai pentru fotocoagularea retiniană.

Pentru pacienții cu variații mari de pigmentație retiniană, evaluate prin observație oftalmoscopică, selectați tipare multi-punct care acoperă o zonă mai mică, pigmentată omogen, pentru a preveni deteriorările imprevizibile ale țesuturilor.

Procedați cu atenție atunci când setați parametrii multipunct (durata impulsurilor și numărul de puncte pentru tipar) atunci când urmează să administrați arsuri laser CW pe fovea centralis; cu cât durata de finalizare a grilei este mai lungă, cu atât posibilitatea mișcărilor pacientului mărește riscul de tratare a unor zone nedorite.

### Recomandări procedurale

#### ELEMENTE IMPORTANTE ALE ORICĂREI PROCEDURI DE FOTOCOAGULARE LASER

Fotocoagularea oftalmică cu laser are un istoric de câteva decenii, oferind cu succes rezultate clinice durabile care sunt atât semnificative, cât și benefice pentru pacient. Este important, însă, să luați în considerare diferitele comenzi și reglaje hardware, interacțiunile dintre acestea și nevoile fiecărui pacient pentru a obține cele mai bune rezultate clinice posibile. Aceste considerații vor include:

• Dimensiunea punctelor

Dimensiunea punctelor la țintă depinde de numeroși parametri, inclusiv selecția dimensiunii punctului, obiectivul de administrare laser ales de medic, puterea de refracție a pacientului și focalizarea corectă a laserului de orientare pe țintă.

• Puterea laserului

Dacă nu sunteți sigur(ă) de răspunsul țesutului, începeți întotdeauna cu setări de putere mai reduse și măriți-le până la obținerea unor rezultate clinice satisfăcătoare.

• Puterea, dimensiunea punctelor și densitatea puterii

Densitatea puterii este raportul dintre puterea laserului și aria dimensiunii punctului. Răspunsul țesutului la lumina laser de o anumită lungime de undă este puternic determinată de densitatea puterii. Pentru a mări densitatea puterii, măriți puterea laserului sau reduceți dimensiunea punctului. Deoarece densitatea puterii variază în funcție de pătratul dimensiunii punctului, acest parametru este un factor deosebit de sensibil.

• Fasciculul laser roșu de orientare și fasciculul laser de tratament

În modul cu punct unic, asigurați-vă întotdeauna că fasciculul de orientare este bine focalizat pe ținta dorită înainte de administrarea laserului și în timpul acesteia. Punctele defocalizate pot avea o densitate a puterii mai puțin uniformă la țintă și pot să nu producă rezultate satisfăcătoare din punct de vedere clinic.

În modul multipunct, asigurați-vă întotdeauna că grila-țintă este bine focalizată înainte de administrarea laserului. O grilă-țintă defocalizată poate să nu producă rezultate satisfăcătoare clinic.

• Durata expunerii, fluxul termic și spațierea dintre puncte

Atunci când este absorbită de cromoforele oculare precum melanina și hemoglobina, energia laser este convertită în energie cinetică (căldură). Această căldură se transmite de la țesutul mai fierbinte la țesuturile mai reci din apropiere. Acest transfer al căldurii în toate direcțiile pornind de la țesutul iradiat direct începe la inițierea expunerii laser și continuă pe întregul parcurs al expunerii și chiar și după încheierea acesteia, până la atingerea echilibrului termic. Prin urmare, expunerile mai lungi sunt asociate cu distanțe de conducție mai mari, în timp ce expunerile mai scurte au distanțe de conducție mai mici. Prin urmare, poate fi benefic din punct de vedere clinic să reduceți spațierea dintre punctele laser învecinate atunci când folosiți durat scurte ale impulsurilor CW<sup>13</sup> și să o reduceți chiar mai mult când utilizați modul MicroPulse.<sup>12</sup>

• Modul MicroPulse și limitarea termică

Modul MicroPulse este o metodă de administrare laser care contribuie la limitarea efectelor termice la țesuturile vizate reducând conducție căldurii în timpul tratamentului laser. Acest lucru este realizat prin administrarea automată a energiei laser sub forma unei secvențe de impulsuri scurte în locul unei expuneri unice și neîntrerupte cu durată mai lungă, precum cea utilizată în timpul administrării laser CW-Pulse. Spre deosebire de sistemele laser cu "energie constantă", reducerea timpului de expunere în modul MicroPulse nu reduce puterea maximă. Modul MicroPulse poate fi gândit ca mod CW-Pulse divizat în mai multe porțiuni scurte prin adăugarea unor mici pauze. Pauzele dintre aplicările MicroPulse consecutive permit răcirea țesuturilor, reducând efectele termice secundare de la nivelul țesuturilor învecinate. Modul MicroPulse poate cauza leziuni laser mai ușoare și mai mici.

• Ciclul de funcționare MicroPulse

Setările tipice de tratament MicroPulse administrează 500 de aplicări MicroPulse pe secundă. Frecvența de 500 Hz definește o perioadă de 2 milisecunde (ms), aceasta reprezentând suma timpilor de activare și inactivare a laserului.

Exemple de ciclu de funcționare MicroPulse:

Ciclu de funcționare de 5% = 0,1 ms ACTIV + 1,9 ms INACTIV Ciclu de funcționare de 10% = 0,2 ms ACTIV + 1,8 ms INACTIV Ciclu de funcționare de 15% = 0,3 ms ACTIV + 1,7 ms INACTIV Pe de altă parte, o expunere cu undă continuă (Continuous Wave – CW), care este permanent activă, va avea un ciclu de funcționare de 100%.

• Spațierea dintre puncte și ciclul de funcționare

Aplicările MicroPulse, în special cele produse cu cicluri de funcționare mai reduse, produc mai puțină difuzie termică. Pentru a trata un volum suficient de mare de țesut țintă pentru a atingerea efectului terapeutic dorit, aplicările laser MicroPulse trebuie să fie mai apropiate unele de celelalte sau chiar lipite unele de celelalte (spațiere 0).<sup>12</sup>

• Sensibilitatea pacientului la fotocoagulare

Unii pacienți raportează un nivel mai înalt al sensibilității sau durerii în timpul fotocoagulării laser. Confortul pacientului poate fi deseori îmbunătățit semnificativ prin utilizarea următorilor parametri de tratament și analiza următoarelor considerații:

- Impulsuri mai scurte (<50 ms)
- Dimensiuni mai mici ale punctelor
- Impulsuri cu energie mai scăzută
- Puncte finale cu leziuni laser mai ușoare

Rețineți că retina periferică este mai subțire și mai sensibilă decât cea posterioară. Poate fi necesară reajustarea parametrilor de tratament laser atunci când tratați retina periferică.

#### Setări pentru laser

Medicul are responsabilitatea de a determina parametrii de tratament corecți pentru fiecare pacient tratat. Informațiile din tabelele de mai jos au rolul de a oferi îndrumări numai pentru setările de tratament, care nu sunt prescriptive pentru nicio afecțiune. Necesitățile operatorii ale fiecărui pacient trebuie să fie evaluate în mod individual pe baza indicației specifice, a locului tratamentului și a caracteristicilor specifice pacientului. Dacă nu sunteți sigur de răspunsul clinic preconizat, începeți întotdeauna cu setări moderate și măriți setările de putere a laserului și/sau de durată în trepte mici. Administrarea corectă a energiei laser CW și MicroPulse este verificată prin controalele interne de monitorizare a puterii din consola laser respectivă.

#### PARAMETRI TIPICI DE TRATAMENT CU LASER DE 532 NM PENTRU FOTOCOAGULAREA OCULARĂ

(Rețineți că modul tiparului multipunct este disponibil numai pentru punctele cu diametru de minimum 100  $\mu {\rm m.})$ 

| Tratament cu undă continuă de 532 nm |             |                       |         |  |
|--------------------------------------|-------------|-----------------------|---------|--|
| Tratament                            | Putere (mW) | Durata expunerii (ms) |         |  |
| Fotocoagulare retiniană              | 50–1000     | 50–2000               | 10–1000 |  |
| Trabeculoplastie                     | 50–200      | 500–2000              | 100–500 |  |
| Iridotomie                           | 50–200      | 500–2000              | 100–300 |  |

| Tratament MicroPulse de 532 nm* |                                           |             |                            |                       |
|---------------------------------|-------------------------------------------|-------------|----------------------------|-----------------------|
| Tratament                       | Dimensiunea<br>punctului la țintă<br>(µm) | Putere (mW) | Ciclu de regim<br>(500 Hz) | Durata expunerii (ms) |
| Fotocoagulare retiniană         | 50–1000                                   | 100–2000    | 2,5–25%                    | 10–1000               |
| Trabeculoplastie                | 100–500                                   | 500–2000    | 2,5–25%                    | 100–500               |

#### PARAMETRI TIPICI DE TRATAMENT CU LASER DE 577 NM PENTRU FOTOCOAGULAREA OCULARĂ

(Rețineți că modul tiparului multipunct este disponibil numai pentru punctele cu diametru de minimum 100  $\mu$ m.)

| Tratament cu undă continuă de 577 nm |                                           |             |                       |  |
|--------------------------------------|-------------------------------------------|-------------|-----------------------|--|
| Tratament                            | Dimensiunea<br>punctului la țintă<br>(μm) | Putere (mW) | Durata expunerii (ms) |  |
| Fotocoagulare retiniană              | 50–1000                                   | 50–2000     | 10–1000               |  |
| Trabeculoplastie                     | 50–200                                    | 500–2000    | 100–500               |  |
| Iridotomie                           | 50–200                                    | 200–2000    | 100–300               |  |

| Tratament MicroPulse de 577 nm* |                                           |             |                            |                       |
|---------------------------------|-------------------------------------------|-------------|----------------------------|-----------------------|
| Tratament                       | Dimensiunea<br>punctului la țintă<br>(μm) | Putere (mW) | Ciclu de regim<br>(500 Hz) | Durata expunerii (ms) |
| Fotocoagulare retiniană         | 50–1000                                   | 100–2000    | 2,5–25%                    | 10–1000               |
| Trabeculoplastie                | 100–500                                   | 500–2000    | 2,5–25%                    | 100–500               |

\* Modul MicroPulse poate cauza leziuni laser mai ușoare și mai mici.

### Referințe clinice

- 1. [No authors listed.] Photocoagulation Treatment of Proliferative Diabetic Retinopathy: The Second Report of Diabetic Retinopathy Study Findings. Ophthalmology 1978;85(1):82-106.
- Early Treatment of Diabetic Retinopathy Study Research Group. Photocoagulation for Diabetic Macular Edema. Early Treatment Diabetic Retinopathy Study Report Number 1. Arch Ophthalmol 1985;103(12):1796-806.
- 3. Brancato R, Carassa R, Trabucchi G. Diode Laser Compared with Argon Laser for Trabeculoplasty. Am J Ophthalmol 1991;112(1):50-5.
- 4. Akduman L, Olk RJ. Diode Laser (810 Nm) Versus Argon Green (514 Nm) Modified Grid Photocoagulation for Diffuse Diabetic Macular Edema. Ophthalmology 1997;104(9):1433-41.
- 5. Desmettre TJ, Mordon SR, Buzawa DM, Mainster MA. Micropulse and Continuous Wave Diode Retinal Photocoagulation: Visible and Subvisible Lesion Parameters. Br J Ophthalmol 2006;90(6):709-12.
- 6. Parodi MB, Spasse S, Iacono P, Di Stefano G, Canziani T, Ravalico G. Subthreshold Grid Laser Treatment of Macular Edema Secondary to Branch Retinal Vein Occlusion with Micropulse Infrared (810 Nanometer) Diode Laser. Ophthalmology 2006;113(12):2237-42.
- 7. Al-Hussainy S, Dodson PM, Gibson JM. Pain Response and Follow-up of Patients Undergoing Panretinal Laser Photocoagulation with Reduced Exposure Times. Eye (Lond) 2008;22(1):96-9.
- 8. Fea AM, Bosone A, Rolle T, Brogliatti B, Grignolo FM. Micropulse Diode Laser Trabeculoplasty (Mdlt): A Phase II Clinical Study with 12 Months Follow-Up. Clin Ophthalmol 2008;2(2):247-52.
- 9. Luttrull JK, Musch DC, Spink CA. Subthreshold Diode Micropulse Panretinal Photocoagulation for Proliferative Diabetic Retinopathy. Eye (Lond) 2008;22(5):607-12.
- Muqit MM, Marcellino GR, Henson DB, Young LB, Patton N, Charles SJ, Turner GS, Stanga PE. Single-Session Vs Multiple-Session Pattern Scanning Laser Panretinal Photocoagulation in Proliferative Diabetic Retinopathy: The Manchester Pascal Study. Arch Ophthalmol 2010;128(5):525-33.
- 11. Muqit MM, Sanghvi C, McLauchlan R, Delgado C, Young LB, Charles SJ, Marcellino GR, Stanga PE. Study of Clinical Applications and Safety for Pascal (R) Laser Photocoagulation in Retinal Vascular Disorders. Acta Ophthalmol 2010.
- 12. Vujosevic S, Bottega E, Casciano M, Pilotto E, Convento E, Midena E. Microperimetry and Fundus Autofluorescence in Diabetic Macular Edema: Subthreshold Micropulse Diode Laser Versus Modified Early Treatment Diabetic Retinopathy Study Laser Photocoagulation. Retina 2010;30(6):908-916.
- 13. Palanker D, Lavinsky D, Blumenkranz MS, Marcellino G. The Impact of Pulse Duration and Burn Grade on Size of Retinal Photocoagulation Lesion: Implications for Pattern Density. Retina 2011;31(8):1664-9.
- 14. Samples JR, Singh K, Lin SC, Francis BA, Hodapp E, Jampel HD, Smith SD. Laser Trabeculoplasty for Open-Angle Glaucoma: A Report by the America Academy of Ophthalmology. Ophthalmology 2011.
- Sheth S, Lanzetta P, Veritti D, Zucchiatti I, Savorgnani C, Bandello F. Experience with the Pascal (R) Photocoagulator: An Analysis of over 1,200 Laser Procedures with Regard to Parameter Refinement. Indian J Ophthalmol 2011;59(2):87-91.
- Chappelow AV, Tan K, Waheed NK, Kaiser PK. Panretinal Photocoagulation for Proliferative Diabetic Retinopathy: Pattern Scan Laser Versus Argon Laser. Am J Ophthalmol 2012;153(1):137-42 e2.

## **4** Depanarea

### Probleme generale

| Problemă                        | Acțiuni utilizator                                                                                                    |  |  |
|---------------------------------|----------------------------------------------------------------------------------------------------|--|--|
| Afişaj gol                      | Asigurați-vă că ați pornit comutatorul cu cheie.                                                                                                    |  |  |
|                                 | <ul> <li>Asigurați conectarea corectă a componentelor.</li> </ul>                                                                                           |  |  |
|                                 | <ul> <li>Asigurați-vă că alimentarea electrică este pornită.</li> </ul>                                                                                     |  |  |
|                                 | Inspectați siguranțele.                                                                                                    |  |  |
|                                 | Dacă afișajul continuă să fie gol, contactați reprezentantul local de asistență tehnică Iridex.                                                             |  |  |
| Fascicul de orientare inadecvat | Asigurați-vă că dispozitivul de administrare este conectat corect.                                                                                          |  |  |
| sau absent                      | Asigurați-vă că ați comutat consola în modul de tratament (Treat).                                                                                          |  |  |
|                                 | Rotiți complet comanda fasciculului de orientare în sens orar.                                                                                              |  |  |
|                                 | <ul> <li>Asigurați-vă că conectorul de fibră optică nu este deteriorat.</li> </ul>                                                                          |  |  |
|                                 | <ul> <li>Dacă este posibil, conectați un alt dispozitiv de administrare Iridex și<br/>comutați consola în modul de tratament (Treat).</li> </ul>            |  |  |
|                                 | Dacă fasciculul de orientare continuă să nu fie vizibil, contactați reprezentantul local de asistență tehnică Iridex.                                       |  |  |
| Lipsă fascicul de tratament     | <ul> <li>Asigurați-vă că interblocarea de la distanță nu a fost activată.</li> </ul>                                                                        |  |  |
|                                 | <ul> <li>Asigurați-vă că fasciculul de orientare este vizibil.</li> </ul>                                                                                   |  |  |
|                                 | <ul> <li>Asigurați-vă că filtrul de protecție a ochilor este închis.</li> </ul>                                                                             |  |  |
|                                 | Dacă fasciculul de tratament nu se activează, contactați reprezentantul local de asistență tehnică Iridex.                                                  |  |  |
| Butonul Pattern Selection       | Dezactivați consola laser.                                                                                                    |  |  |
| (Selectare tipar) nu apare pe   | Porniți caseta de control.                                                                                                    |  |  |
|                                 | Porniți consola laser.                                                                                                    |  |  |
|                                 | Aşteptați 40 de secunde.                                                                                                    |  |  |
|                                 | <ul> <li>Dacă butonul Pattern Selection (Selectare tipar) continuă să nu apară,<br/>contactați reprezentantul local de asistență tehnică Iridex.</li> </ul> |  |  |

| Problemă                        | Acțiuni utilizator                                                                                                    |
|---------------------------------|----------------------------------------------------------------------------------------------------|
| Grilă-țintă neclară, inadecvată | Asigurați-vă că dispozitivul de administrare este conectat corect.                                                                                                    |
| sau parțială                    | <ul> <li>Asigurați-vă că conectorul de fibră optică nu este deteriorat.</li> </ul>                                                                                                    |
|                                 | <ul> <li>Asigurați-vă că ocularele sunt reglate la setările corespunzătoare ale<br/>dioptriilor.</li> </ul>                                                                                                    |
|                                 | Reglați la maximum intensitatea fasciculului de orientare a grilei-țintă.                                                                                                    |
|                                 | <ul> <li>Reglați iluminarea fantei la intensitatea minimă care va menține<br/>o vizualizare confortabilă și completă a zonei vizate.</li> </ul>                                                                                     |
|                                 | <ul> <li>Ajustați butonul de reglare Z pentru a vă asigura că grila-țintă este<br/>focalizată.</li> </ul>                                                                                                    |
|                                 | <ul> <li>Dacă grila-ţintă este parţială, asiguraţi-vă că prisma de iluminare cu<br/>oglindă divizată nu obstrucţionează fasciculul de orientare. Utilizaţi<br/>reglajele X şi Y pentru a centra fasciculul de orientare.</li> </ul> |
|                                 | Dacă grila-țintă este în continuare neclară, inadecvată sau parțială, contactați reprezentantul local de asistență tehnică Iridex.                                                                                                  |

### Erorile sistemului de administrare laser de scanare TxCell®

| Afişaj                                                                   | Tip de eroare               | Descriere                                                                                                    |  |  |
|--------------------------------------------------------------------------|-----------------------------|----------------------------------------------------------------------------------------------------|--|--|
| E09001                                                                   | Apelați                     | Eroare sumă de verificare software scanner.                                                                                                    |  |  |
| Scanner checksum error                                                   | departamentul               |                                                                                                    |  |  |
| (Eroare suma control scaner)                                             |                             |                                                                                                    |  |  |
| E09002                                                                   | Apelați                     | Laserul IQ este incompatibil cu scanerul.                                                                                                    |  |  |
| Scanner incompatible version (Versiune incompatibilă scaner)             | departamentul<br>de service |                                                                                                    |  |  |
| E09003                                                                   | Avertisment                 | Neconcordanță număr de serie între caseta de                                                                                                    |  |  |
| Serial number mismatch<br>(Neconcordanță număr serie)                    |                             | control a scanerului și capul de scanare. Nu permite utilizatorului să intre în modul de tratament (Treat).                                                            |  |  |
| E09005                                                                   | Nicio eroare nu             | Placa de interblocare nu a fost găsită. Eroarea este                                                                                                    |  |  |
| Interlock board not found<br>(Placa de interblocare nu a fost<br>găsită) | este afișată pe<br>ecran    | cauzată, de obicei, de faptul că placa de interblocare nu<br>este conectată la PC-ul încorporat. Cinci (5) semnale<br>sonore generate de scaner indică această eroare. |  |  |
| E09006                                                                   | Avertisment                 | Capul de scanare nu a fost găsit. Eroarea este cauzată,                                                                                                    |  |  |
| Scanner head not connected (Cap scaner neconectat)                       |                             | de obicei, de faptul că conectorul rotund spate nu este conectat.                                                                                                    |  |  |
| E09008                                                                   | Avertisment                 | Turație ventilator în afara intervalului. Utilizatorul poate                                                                                                    |  |  |
| Fan1 speed out of range (Turație ventilator 1 în afara intervalului)     |                             | continua să utilizeze sistemul scanerului.                                                                                                    |  |  |
| E09009                                                                   | Avertisment                 | Turație ventilator șasiu în afara intervalului. Utilizatorul                                                                                                    |  |  |
| Fan2 speed out of range (Turație ventilator 2 în afara intervalului)     |                             | poate continua să utilizeze sistemul scanerului.                                                                                                    |  |  |
| E09010                                                                   | Avertisment                 | Turație ventilator șasiu în afara intervalului. Utilizatorul                                                                                                    |  |  |
| Fan3 speed out of range (Turație ventilator 3 în afara intervalului)     |                             | poate continua să utilizeze sistemul scanerului.                                                                                                    |  |  |

Înregistrați codul de eroare și contactați reprezentantul local de asistență tehnică Iridex.

٦

| Afişaj                                                                                       | Tip de eroare                                   | Descriere                                                                                                    |  |
|----------------------------------------------------------------------------------------------|-------------------------------------------------|----------------------------------------------------------------------------------------------------|--|
| E09011                                                                                       | Apelați Alimentare +12 V în afara intervalului. |                                                                                                    |  |
| +12V power supply out of range<br>(Alimentare +12 V în afara<br>intervalului)                | de service                                      |                                                                                                    |  |
| E09012                                                                                       | Apelați                                         | Alimentare +5 V în afara intervalului.                                                                                                    |  |
| +5V power supply out of range<br>(Alimentare +5 V în afara<br>intervalului)                  | departamentul<br>de service                     |                                                                                                    |  |
| E09013                                                                                       | Apelați                                         | Alimentare +3,3 V în afara intervalului.                                                                                                    |  |
| +3.3V power supply out of range<br>(Alimentare +3,3 V în afara<br>intervalului)              | departamentul<br>de service                     |                                                                                                    |  |
| E09014                                                                                       | Apelați                                         | Alimentare -5 V în afara intervalului.                                                                                                    |  |
| -5V power supply out of range<br>(Alimentare -5 V în afara<br>intervalului)                  | departamentul<br>de service                     |                                                                                                    |  |
| E09015                                                                                       | Apelați                                         | Defecțiune senzor temperatură circuit de acționare.                                                                                                    |  |
| Invalid temperature readings<br>(Valori temperatură nevalide)                                | departamentul<br>de service                     | Poate fi cauzată de un termistor deconectat sau defect al circuitului de acționare.                                                                      |  |
| E09016                                                                                       | Apelați                                         | Defecțiune senzor temperatură șasiu. Cauzată,                                                                                                    |  |
| Invalid temperature readings<br>(Valori temperatură nevalide)                                | departamentul<br>de service                     | de obicei, de un termistor deconectat sau defect<br>al circuitului de acționare.                                                                         |  |
| E09017                                                                                       | Avertisment                                     | Temperatură de funcționare depășită în circuitul                                                                                                    |  |
| Heatsink temperature exceeded<br>(Temperatură radiator depășită)                             |                                                 | de acționare. După ce temperatura scade până<br>la o temperatură de funcționare validă, utilizatorul<br>poate continua să utilizeze sistemul scanerului. |  |
| E09018                                                                                       | Avertisment                                     | Temperatură de funcționare depășită în șasiu.                                                                                                    |  |
| Chassis temperature exceeded<br>(Temperatură șasiu depășită)                                 |                                                 | După ce temperatura scade până la o temperatură<br>de funcționare validă, utilizatorul poate continua să<br>utilizeze sistemul scanerului.               |  |
| E09019                                                                                       | Avertisment                                     | Scanerul este în pauză. Apare după 5 minute de                                                                                                    |  |
| Scanner paused (Scaner în pauză)                                                             |                                                 | inactivitate a utilizatorului.                                                                                                    |  |
| E09021<br>SLA not calibrated (SLA necalibrat)                                                | Apelați<br>departamentul<br>de service          | SLA PCBA nu este calibrat.                                                                                                    |  |
| E09022                                                                                       | Nicio eroare nu                                 | Versiunea consolei laser este prea veche pentru                                                                                                    |  |
| Laser console version too old<br>(Versiune consolă laser prea<br>veche)                      | este afișată pe<br>ecran                        | a fi compatibilă cu scanerul. Trei (3) semnale sonore generate de scaner indică această eroare.                                                          |  |
| E09023                                                                                       | Nicio eroare nu                                 | Consola laser nu a fost găsită (respectiv, nu este                                                                                                    |  |
| Laser console not found<br>(Consola laser nu a fost găsită)                                  | este afişată pe<br>ecran                        | conectată la scaner). Patru (4) semnale sonore generate de scaner indică această eroare.                                                                 |  |
| E09025                                                                                       | Apelați                                         | Integritatea fibrei optice poate fi compromisă.                                                                                                    |  |
| Fiber Check: Fail. Call service<br>(FiberCheck: Eroare. Apelați<br>departamentul de service) | departamentul<br>de service                     |                                                                                                    |  |
| E09500                                                                                       | Apelați                                         | Hardware-ul scannerului nu a fost găsit. Poate fi                                                                                                    |  |
| Scanner controller not found<br>(Controlerul scanerului nu a fost<br>găsit)                  | departamentul<br>de service                     | cauzată de un cablu intern deconectat sau o defecțiune hardware internă.                                                                                 |  |

| Afişaj                                                                                   | Tip de eroare                          | Descriere                                                                                                    |
|------------------------------------------------------------------------------------------|----------------------------------------|----------------------------------------------------------------------------------------------------|
| E09501<br>Mirror motion error<br>(Eroare mișcare oglindă)                                | Avertisment                            | Oglinzile scanerului s-au mișcat în timpul tratamentului,<br>iar tiparul curent de scanare a fost oprit prematur.<br>Utilizatorul poate începe un nou tratament.       |
| E09502<br>Laser did not fire<br>(Laserul nu s-a declanșat)                               | Avertisment                            | Laserul IQ nu a pornit la solicitare, iar tiparul curent de scanare a fost oprit prematur. Utilizatorul poate începe un nou tratament.                                 |
| E09503<br>Scanner needs calibration<br>(Scanerul trebuie calibrat)                       | Apelați<br>departamentul<br>de service | Scanerul nu a fost calibrat sau calibrarea a fost coruptă.                                                                                                    |
| E09505<br>Scanner static self-test error<br>(Eroare auto-test static scaner)             | Apelați<br>departamentul<br>de service | Autotestul la pornire (power-on self-test – POST) pentru imobilitatea scanerului a eșuat (respectiv, circuitele au indicat în mod fals faptul că scanerul s-a mișcat). |
| E09506<br>Scanner X-axis POST error: AT H<br>(Eroare POST axă X scaner:<br>semnal înalt) | Apelați<br>departamentul<br>de service | POST pentru mișcarea pe axa X a scanerului a eșuat.<br>Semnalul în poziție este întotdeauna înalt.                                                                     |
| E09508<br>Scanner Y-axis POST error: AT H<br>(Eroare POST axă Y scaner:<br>semnal înalt) | Apelați<br>departamentul<br>de service | POST pentru mișcarea pe axa Y a scanerului a eșuat.<br>Semnalul în poziție este întotdeauna înalt.                                                                     |
| E09510<br>Scanner unexpectedly stopped<br>(Scanerul s-a oprit în mod<br>neașteptat)      | Avertisment                            | Scanerul s-a oprit în mod neașteptat în timpul scanării<br>unui tipar.                                                                                                 |
| E09512<br>Scanner busy POST error<br>(Eroare POST scaner ocupat)                         | Avertisment                            | Se raportează că scanerul este ocupat într-un moment<br>în care ar fi trebuit să fie inactiv.                                                                          |
| E09513<br>Scanner idle POST error<br>(Eroare POST scaner inactiv)                        | Avertisment                            | Se raportează că scanerul este inactiv într-un moment<br>în care ar fi trebuit să fie ocupat.                                                                          |
| E09514<br>Scanner driver fault<br>(Eroare driver scanare)                                | Avertisment                            | Se indică un semnal de defecțiune a circuitului de acționare Cambridge de pe axa X sau Y.                                                                              |

## 5 Întreținerea

#### PENTRU A OFERI ÎNGRIJIRE DE RUTINĂ:

- Nu răsuciți și nu îndoiți cablul de fibră optică.
- Când cablul de fibră optică este conectat la laser, asigurați-vă că acesta nu trece prin zone de trafic intens.
- Nu permiteți acumularea amprentelor pe componentele optice.
- Păstrați SSLA fixat pe lampa cu fantă, exceptând situațiile în care trebuie transportat sau atașat la un alt dispozitiv de administrare.
- Când nu utilizați lampa cu fantă, acoperiți-o cu husa furnizată pentru a o proteja de praf și depozitați toate accesoriile în cutii de depozitare adecvate.

#### CURĂȚAREA SUPRAFEȚELOR EXTERNE:

Îndepărtați praful acumulat folosind o lavetă foarte moale. Atunci când este necesar, ștergeți suprafețele non-optice externe cu o lavetă moale umezită cu un detergent neagresiv.

#### ÎNLOCUIREA LĂMPII DE ILUMINARE A LĂMPII CU FANTĂ:

Consultați manualul lămpii cu fantă pentru instrucțiuni detaliate privind înlocuirea lămpii de iluminare. Becul trebuie întotdeauna înlocuit cu unul identic.

PENTRU A ÎNLOCUI BECUL DE ILUMINARE AL LĂMPII CU FANTĂ:

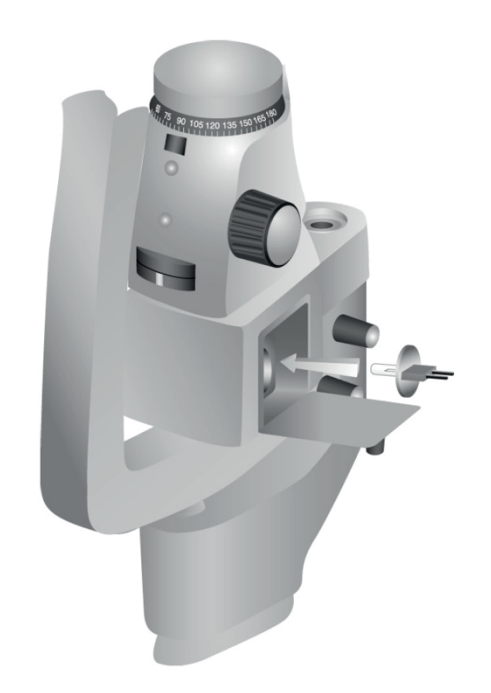

PENTRU A VERIFICA ȘI SCHIMBA SIGURANȚELE LĂMPII CU FANTĂ:

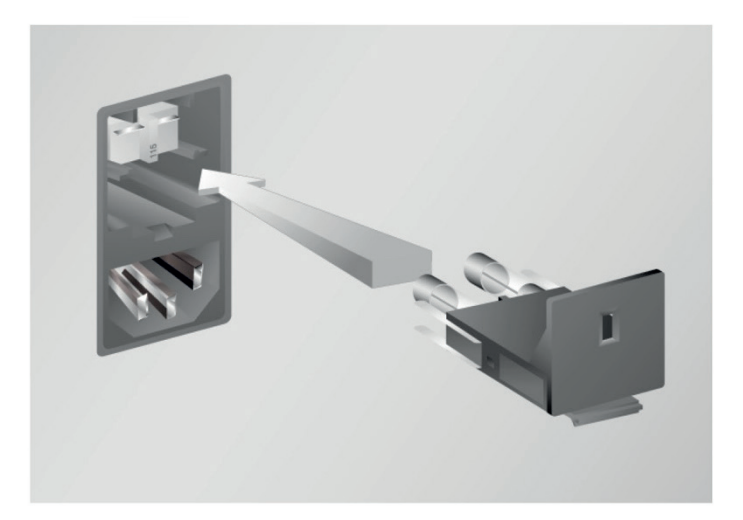

## 6 Siguranța și conformitatea

Pentru a asigura funcționarea în condiții de siguranță și a preveni pericolele și expunerea accidentală la fascicule laser, citiți și respectați aceste instrucțiuni:

- Pentru a preveni expunerea la fascicule laser directe sau reflectate difuz în afara aplicațiilor terapeutice, consultați și respectați întotdeauna măsurile de precauție descrise în manualele de utilizare înainte de a utiliza dispozitivul.
- Acest dispozitiv trebuie utilizat numai de către un medic calificat. Aplicabilitatea echipamentului și tehnicilor de tratament selectate cade exclusiv în responsabilitatea dvs.
- Nu utilizați niciun dispozitiv despre care credeți că nu funcționează corect.
- Fasciculele laser reflectate de suprafețele reflectorizante vă pot afecta ochii, precum și pe cei ai pacientului sau ai altor persoane. Orice oglindă sau obiect metalic care reflectă fasciculul laser implică riscul de reflexie. Îndepărtați orice astfel de obiecte din zona laserului. Utilizați instrumente nereflectorizante atunci când este posibil. Aveți grijă să nu orientați fasciculul laser către obiecte nedorite.

**ATENȚIE:** Schimbările sau modificările care nu au fost aprobate explicit de partea responsabilă pentru conformitate pot anula autorizația utilizatorului de a opera echipamentul.

### Protecția medicului

Filtrele de protecție a ochilor protejează medicul împotriva luminii laser de tratament difuzate în spate. Filtrele integrate de protecție a ochilor sunt instalate permanent în adaptorul de lampă cu fantă, OLI, adaptorul EasyFit, stația de lucru Iridex cu lampă cu fantă integrată, stația de lucru SL130 cu lampă cu fantă integrată și adaptorul de lampă cu fantă de scanare TxCell. Toate filtrele de protecție a ochilor au o densitate optică (DO) la lungimea de undă a laserului suficientă pentru a permite vizualizarea pe termen lung a luminii laser difuze la niveluri corespunzătoare clasei I.

## Protecția tuturor membrilor personalului din camera de tratament

Responsabilul pentru siguranța laserelor trebuie să determine necesitatea ochelarilor de protecție pe baza expunerii maxime admise (EMA), a zonei nominale de risc ocular (ZNRO) și a distanței nominale de risc ocular (DNRO) pentru fiecare dintre dispozitivele de administrare utilizate împreună cu sistemul laser, precum și a configurației camerei de tratament. Pentru informații suplimentare, consultați ANSI Z136.1, ANSI Z136.3 sau standardul european IEC 60825-1.

Purtați întotdeauna ochelari de protecție împotriva laserului atunci când aplicați sau observați tratamente cu laser.

### Conformitatea cu standardele de siguranță

Respectă standardele FDA de performanță a produselor laser, cu abaterile prevăzute de Notificarea privind produsele laser nr. 50 din 24 iunie 2007.

Dispozitivele cu marcaj CE respectă toate cerințele Directivei europene privind dispozitivele medicale MDD 93/42/CEE.

### Etichete

**NOTĂ:** Eticheta efectivă poate varia în funcție de modelul de laser.

Numărul de serie și eticheta CE

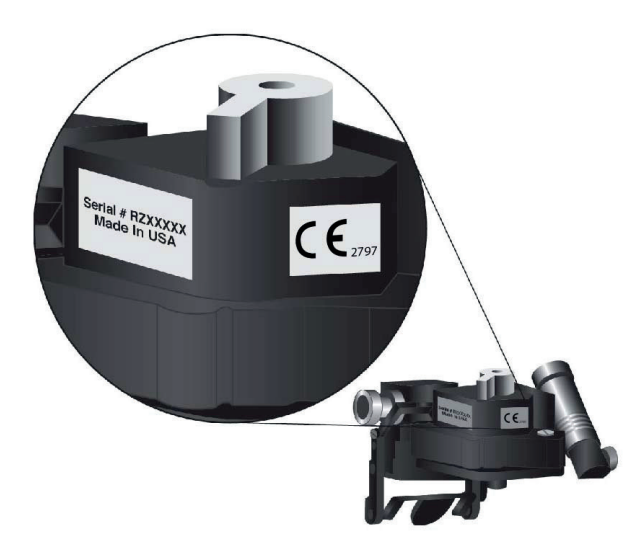

Etichetă cu lungimea de undă

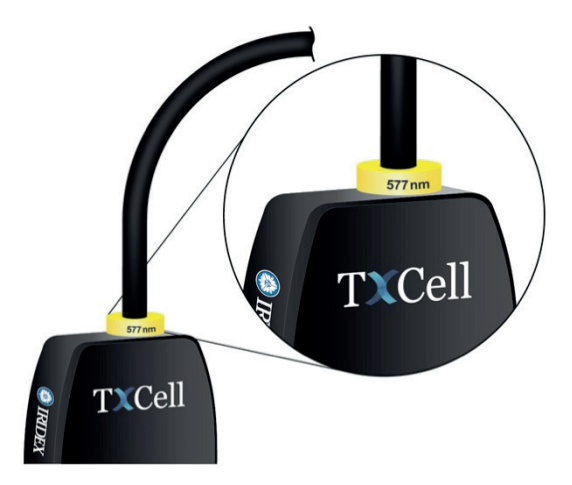

Etichetă cu lungimea de undă ESF

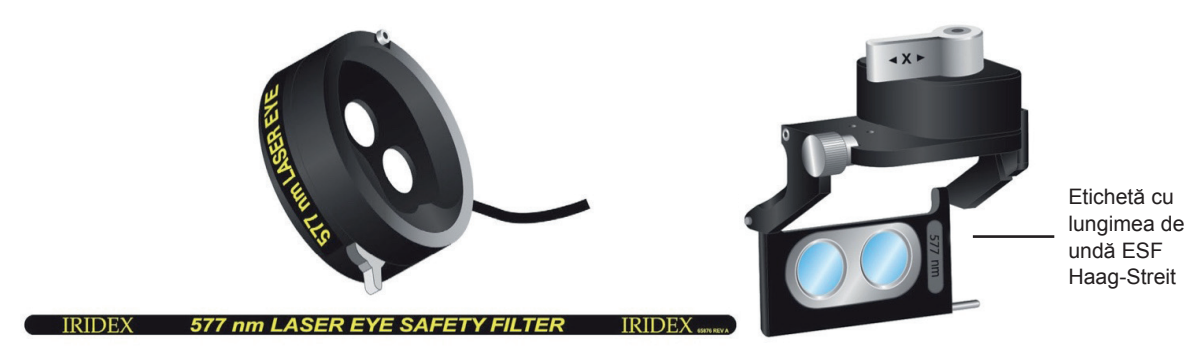

Etichetă cu apertura laser și emisiile laser

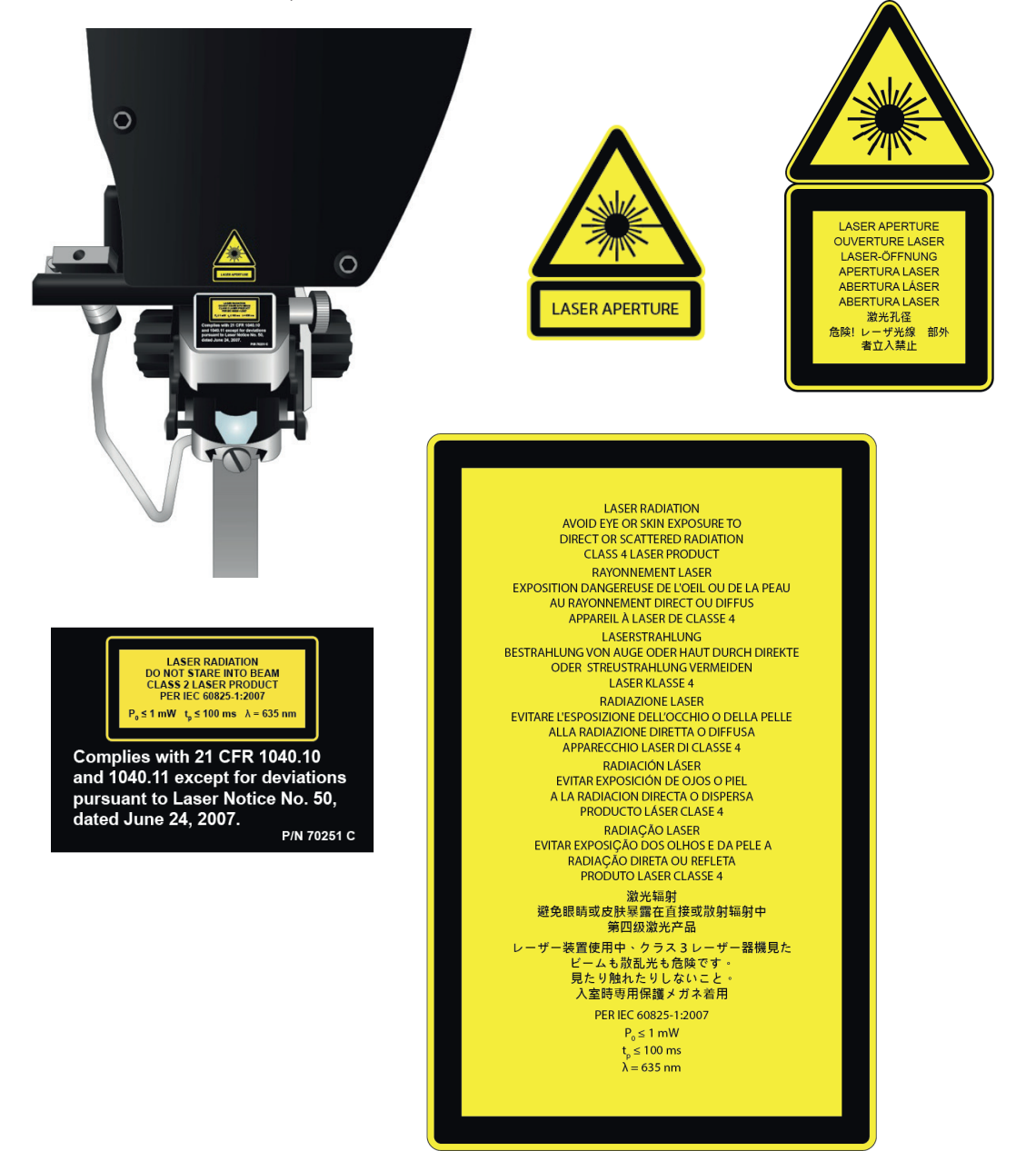

#### Etichetă din spatele casetei de control

| IRIDEX Corporation<br>IRIDEX INITIAL STATES AND AND AND AND AND AND AND AND AND AND | ration<br>Ila Avenue<br>v, CA 94043 USA<br>rope<br>racht 20<br>te Hague<br>lands<br>Da not remove covers.<br>Shock hazard and accessible<br>laser radiation. Refer to qualified<br>laser personnel. Risk of explosion<br>if used in the presence of<br>flammable anesthetics.<br>REF | For Switch |                                   |
|-------------------------------------------------------------------------------------|----------------------------------------------------------------------------------------------------|------------|-----------------------------------|
| 100-240 VAC 50/60 Hz<br>3.0A<br>P/N: 70206 Rev. C                                   | SN                                                                                                    | 🕑 🛆        | ★ C€ <sub>2797</sub><br>93/42/EEC |

### Simboluri (după caz)

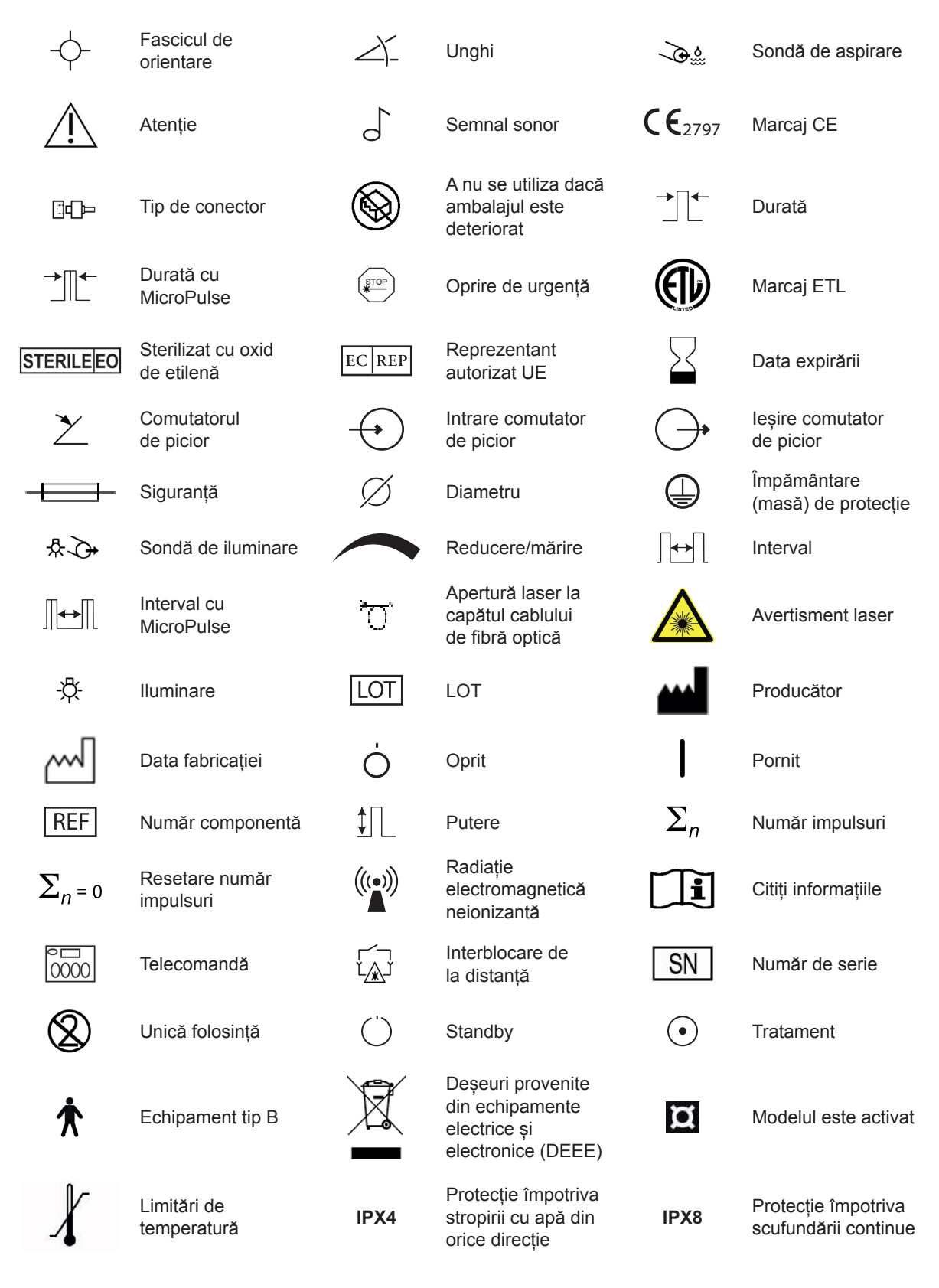

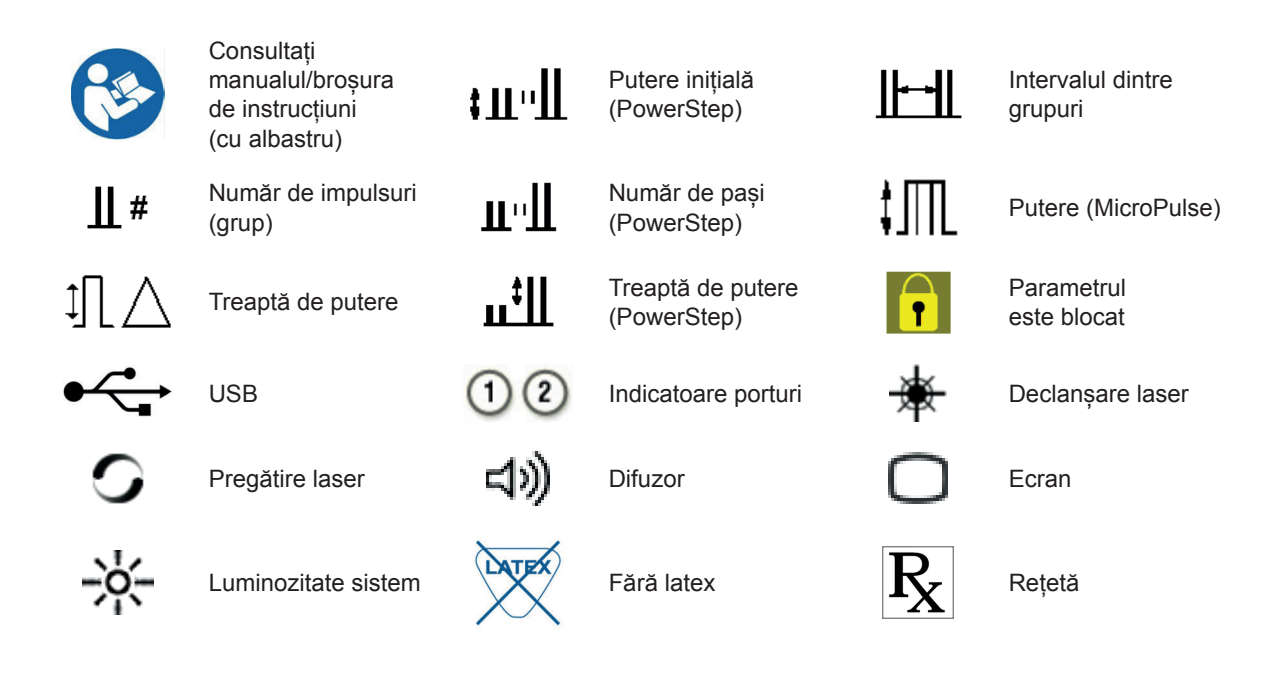

### Specificații SSLA TxCell

| Specificație                                                            | Descriere                                                                                                    |
|-------------------------------------------------------------------------|----------------------------------------------------------------------------------------------------|
| Lungimea de undă                                                        | 635 nm nominal                                                                                                    |
| Putere                                                                  | ≤1 mW                                                                                                    |
| Durata impulsurilor                                                     | ≤100 ms                                                                                                    |
| Dimensiunea punctelor                                                   | <b>Punct unic:</b> 50–500 μm<br><b>Multipunct:</b> 100–500 μm                                                                                                    |
| Specificații electrice                                                  | 100–240 V c.a., 50/60 Hz                                                                                                    |
| Interval de temperatură<br>de funcționare                               | 10–35°C (50–95°F)                                                                                                    |
| Interval de temperatură de depozitare                                   | De la -20 la 60 °C (de la -4 la 140 °F)                                                                                                    |
| Temperatură maximă<br>recomandată a aerului<br>ambiant pentru tratament | 30 °C (86 °F)                                                                                                    |
| Altitudine                                                              | < 3000 m (9800 ft)                                                                                                    |
| Umiditate relativă                                                      | 10–90% (fără condens)                                                                                                    |
| Dimensiuni                                                              | <b>SLA:</b> 12 cm x 5,5 cm x 22,2 cm (4,71 in. I × 2,18 in. A x 8,75 in. H)<br><b>Caseta de control:</b> 26,2 cm x 7,4 cm x 33,8 cm (10,3 in. I x 2,9 in. A x 13,3 in. H) |
| Greutate                                                                | SLA: 2,2 kg (4,8 lb.)<br>Caseta de control: 3,0 kg (6,6 lb.)                                                                                                    |
| Lasere compatibile                                                      | IQ 532 <sup>®</sup> și IQ 577 <sup>®</sup>                                                                                                    |
| Stiluri de lampă cu fantă compatibile                                   | Iridex SL 980, Iridex SL 990, Zeiss 30 SL, Zeiss SL 130<br>Haag-Streit BM/BQ 900 și modelele echivalente                                                                  |

### Informații de siguranță legate de CEM

Sistemul laser (consola și accesoriile) necesită măsuri speciale de precauție legate de CEM și trebuie instalate și puse în funcțiune conform informațiilor referitoare la CEM din această secțiune. Echipamentele de comunicații RF portabile și mobile pot afecta acest sistem.

Acest sistem laser a fost testat și s-a determinat că respectă limitele pentru dispozitive medicale prevăzute de IEC 60601-1-2, conform tabelelor din această secțiune. Aceste limite au fost stabilite pentru a oferi un nivel rezonabil de protecție împotriva interferențelor dăunătoare într-o instalație medicală tipică.

**ATENȚIE:** Schimbările sau modificările acestui sistem laser care nu au fost aprobate explicit de partea responsabilă pentru conformitate pot anula autorizația utilizatorului de a opera echipamentul și pot avea ca rezultat creșterea emisiilor sau reducerea imunității sistemului laser.

Comutatorul de picior wireless transmite și recepționează în intervalul de frecvență de la 2,41 la 2,46 GHz, cu o putere radiată efectivă limitată, conform descrierii de mai jos. Transmisiile sunt continue și au loc la frecvențe discrete din intervalul de frecvențe de transmisie.

Comutatorul wireless a fost testat și s-a determinat că respectă limitele pentru dispozitivele digitale din clasa B, conform părții 15 a regulilor FCC. Aceste limite au fost stabilite pentru a oferi un nivel rezonabil de protecție împotriva interferențelor dăunătoare într-o instalație rezidențială. Acest echipament generează, utilizează și poate radia energie pe frecvențe radio și, dacă nu este instalat și utilizat în conformitate cu instrucțiunile, poate cauza interferențe dăunătoare cu comunicațiile radio. Nu există, însă, nicio garanție că interferențele nu vor avea loc într-o anumită instalație. În cazul în care comutatorul de picior wireless cauzează interferențe dăunătoare cu recepția radio sau de televiziune, fapt care poate fi determinat prin oprirea și pornirea sistemului laser, recomandăm utilizatorului să încerce să elimine interferența aplicând una sau mai multe dintre măsurile de mai jos:

- Reorientați sau mutați dispozitivul de recepție.
- Măriți distanța dintre echipamente.
- Conectați consola laser la o priză aflată în alt circuit decât cel la care este conectat receptorul.
- Contactați serviciul clienți Iridex pentru asistență.

Acest aparat digital din clasa B îndeplinește toate cerințele reglementărilor canadiene privind dispozitivele cauzatoare de interferențe.

Cet appareil numérique de la classe B respecte toutes les exigences du Réglement sur le matériel brouilleur du Canada.

### Cerințe legate de CEM pentru consolă și accesorii

| Îndrumări și declarația producătorului – Emisii electromagnetice                                                                                                    |              |                                                                                                    |  |  |
|----------------------------------------------------------------------------------------------------|--------------|----------------------------------------------------------------------------------------------------|--|--|
| Acest sistem laser (consola și accesoriile) este conceput pentru a fi utilizat în mediul electromagnetic specificat mai jos. Clientul sau utilizatorul sistemului laser trebuie să asigure utilizarea acestuia într-un astfel de mediu.                     |              |                                                                                                    |  |  |
| Test de emisii                                                                                                    | Conformitate |                                                                                                    |  |  |
| Emisii RF<br>CISPR 11                                                                                                    | Grupul 1     | Sistemul laser utilizează energia RF numai pentru<br>funcționarea internă. Prin urmare, emisiile sale de RF sunt<br>foarte reduse și prezintă o probabilitate redusă de a cauza<br>interferențe cu echipamentele electronice din apropiere. |  |  |
| Emisii RF<br>CISPR 11                                                                                                    | Clasa A      |                                                                                                    |  |  |
| Emisii armonice<br>IEC 61000-3-2                                                                                                    | Clasa A      |                                                                                                    |  |  |
| Fluctuații de tensiune/<br>emisii flicker                                                                                                    | Conformitate |                                                                                                    |  |  |
| Sistemul laser este adecvat pentru utilizare în toate mediile cu excepția celor rezidențiale și a celor conectate direct la rețeaua publică de alimentare cu electricitate de joasă tensiune, care alimentează clădirile utilizate în scopuri rezidențiale. |              |                                                                                                    |  |  |

| indruman și declarăția producatorului – indrintatea                                                                                                    |                                                                                        |                                                         |                                                                                                    |  |  |
|----------------------------------------------------------------------------------------------------|----------------------------------------------------------------------------------------|---------------------------------------------------------|----------------------------------------------------------------------------------------------------|--|--|
| Acest sistem laser (consola și accesoriile) este conceput pentru a fi utilizat în mediul electromagnetic specificat mai jos. Clientul sau utilizatorul sistemului laser trebuie să asigure utilizarea acestuia într-un astfel de mediu. |                                                                                        |                                                         |                                                                                                    |  |  |
| Test de imunitate                                                                                                    | Nivel testare IEC 60601                                                                | Nivel de conformitate                                   | Mediul electromagnetic –<br>Îndrumări                                                                                                    |  |  |
| Descărcări<br>electrostatice (DES)<br>IEC 61000-4-2                                                                                                    | ±6 kV la contact<br>±8 kV în aer                                                       | ±6 kV la contact<br>±8 kV în aer                        | Podelele trebuie să fie<br>din lemn, beton sau plăci<br>ceramice. Dacă podelele<br>sunt acoperite cu materiale<br>sintetice, umiditatea<br>relativă trebuie să fie de<br>minimum 30%.                                                                                                    |  |  |
| Tranzienți electrici<br>rapizi/rafale<br>IEC 61000-4-4                                                                                                    | ±2 kV pentru cablurile de<br>alimentare<br>±1 kV pentru cablurile de<br>intrare/ieșire | ±2 kV pentru cablurile de<br>alimentare<br>Nu se aplică | Calitatea alimentării de la<br>rețea trebuie să fie cea<br>a unui mediu comercial<br>sau spitalicesc tipic.                                                                                                    |  |  |
| Supratensiune<br>IEC 61000-4-5                                                                                                    | ±1 kV în modul diferențial<br>±2 kV în modul comun                                     | ±1 kV în modul diferențial<br>±2 kV în modul comun      | Calitatea alimentării de la<br>rețea trebuie să fie cea a<br>unui mediu comercial sau<br>spitalicesc tipic.                                                                                                    |  |  |
| Căderile de<br>tensiune,<br>întreruperile scurte<br>și variațiile de<br>tensiune în cablurile<br>de alimentare<br>electrică<br>IEC 61000-4-11                                                                                           |                                                                                        |                                                         | Calitatea alimentării de la<br>rețea trebuie să fie cea<br>a unui mediu comercial<br>sau spitalicesc tipic. Dacă<br>utilizatorul sistemului laser<br>necesită continuarea<br>funcționării în timpul<br>penelor de curent, se<br>recomandă alimentarea<br>sistemului laser de la<br>o sursă de alimentare<br>neîntreruptibilă sau<br>o baterie. |  |  |
| Câmp magnetic<br>(50/60 Hz)<br>IEC 61000-4-8                                                                                                    | 3 A/m                                                                                  | 3 A/m                                                   | Câmpurile magnetice la<br>frecvența de alimentare<br>trebuie să aibă niveluri<br>caracteristice mediilor<br>comerciale sau spitalicești<br>tipice.                                                                                                    |  |  |
| THO A. UT COLD LENSIL                                                                                                    | מווכם וכנכוכו עב נ.ם. ווומווונפ עפ מן                                                  | nicalea Inveluiul de lestale.                           |                                                                                                    |  |  |

#### Îndrumări și declarația producătorului – Imunitatea

**40** Aplicatorul Iridex EndoProbe<sup>®</sup>, dispozitivul OtoProbe<sup>™</sup> și dispozitivul FlexFiber<sup>™</sup> – Manual de utilizare 70375-RO versiunea B

#### Îndrumări și declarația producătorului – Imunitate electromagnetică

Comutatorul de picior wireless este conceput pentru a fi utilizat în mediul electromagnetic specificat mai jos. Clientul sau utilizatorul comutatorului de picior wireless trebuie să asigure utilizarea acestuia într-un astfel de mediu.

| Test de<br>imunitate        | Nivel testare<br>IEC 60601           | Nivel de conformitate | Mediul electromagnetic – Îndrumări                                                                                                    |
|-----------------------------|--------------------------------------|-----------------------|----------------------------------------------------------------------------------------------------|
|                             |                                      |                       | Echipamentele de comunicații RF portabile și mobile<br>nu trebuie utilizate la o distanță mai mică decât distanța<br>de separare recomandată față de orice componentă<br>a sistemului laser, inclusiv cablurile, calculată cu ajutorul<br>ecuației corespunzătoare frecvenței transmițătorului. |
|                             |                                      |                       | Distanța de separare recomandată:                                                                                                    |
| RF conduse<br>IEC-61000-4-6 | 3 Vrms<br>De la 150 kHz la<br>80 MHz | 3 Vrms                | d = 1,2√P                                                                                                    |
| RF radiate<br>IEC 61000-4-3 | 3 V/m<br>De la 80 kHz la<br>2,5 GHz  | 3 V/m                 | d = 1,2√P 80–800 MHz                                                                                                    |
|                             |                                      |                       | d = 2,3√P de la 800 MHz la 2,5 GHz                                                                                                    |
|                             |                                      |                       | Unde P este puterea nominală maximă de ieșire<br>a transmițătorului, în wați (W), conform producătorului<br>transmițătorului, iar d este distanța recomandată de<br>separare, în metri (m). <sup>a</sup>                                                                                        |
|                             |                                      |                       | Intensitatea câmpurilor de la transmiţătoare RF fixe,<br>determinată printr-un studiu electromagnetic al locaţiei,<br>trebuie să fie mai mică decât nivelul de conformitate<br>pentru fiecare interval de frecvenţe. <sup>b</sup>                                                               |
|                             |                                      |                       | Interferențele pot apărea în apropierea echipamentelor marcate cu următorul simbol:                                                                                                    |
|                             |                                      |                       |                                                                                                    |

NOTA 1: La 80 MHz și 800 MHz, se aplică intervalul de frecvențe superior.

**NOTA 2:** Este posibil ca aceste îndrumări să nu se aplice în toate situațiile. Propagarea electromagnetică este afectată de absorbția și reflexia cauzate de structuri, obiecte și persoane.

**a:** Intensitatea câmpurilor de la transmițătoarele fixe, cum ar fi stațiile de bază pentru telefoanele radio (celulare/fără fir) și radiourile terestre mobile, stațiile de radioamatori, radiodifuziunea AM și FM și teledifuziune nu poate fi prezisă teoretic cu precizie. Pentru evaluarea mediului electromagnetic asociat transmițătoarelor RF fixe, trebuie luat în considerare un studiu electromagnetic al locației. Dacă intensitatea măsurată a câmpului din locația de utilizare a sistemului laser depășește nivelul de conformitate RF aplicabil de mai sus, sistemul laser trebuie observat pentru a se determina dacă funcționează normal. Dacă se observă o funcționare anormală, pot fi necesare măsuri suplimentare, precum reorientarea sau mutarea sistemului laser.

**b:** Pe intervalul de frecvențe de la 150 kHz la 80 MHz, intensitățile câmpurilor trebuie să fie mai mici de 3 V/m.

#### Distanțe de separare recomandate între echipamentele de comunicații RF portabile și mobile și comutatorul de picior wireless

Comutatorul de picior wireless este conceput pentru a fi utilizat în medii electromagnetice în care perturbările RF radiate sunt controlate. Clientul sau utilizatorul comutatorului de picior wireless poate contribui la prevenirea interferențelor electromagnetice prin menținerea unei distanțe minime între echipamentele de comunicații RF portabile și mobile (transmițătoare) și comutatorul de picior wireless, conform recomandărilor de mai jos, în funcție de puterea de ieșire maximă a echipamentului de comunicații.

| Dutoro nominală                            | Distanță de separare în funcție de frecvența transmițătorului (m) |                                      |                                       |  |
|--------------------------------------------|-------------------------------------------------------------------|--------------------------------------|---------------------------------------|--|
| maximă de ieșire<br>a transmițătorului (W) | De la 150 kHz la 80 MHz<br>d = 1,2√P                              | De la 80 MHz la 800 MHz<br>d = 1,2√P | De la 800 MHz la 2,5 GHz<br>d = 2,3√P |  |
| 0,01                                       | 0,12                                                              | 0,12                                 | 0,23                                  |  |
| 0,1                                        | 0,37                                                              | 0,37                                 | 0,74                                  |  |
| 1                                          | 1,2                                                               | 1,2                                  | 2,3                                   |  |
| 10                                         | 3,7                                                               | 3,7                                  | 7,4                                   |  |
| 100                                        | 12                                                                | 12                                   | 2,3                                   |  |

Pentru transmițătoarele a căror putere nominală maximă de ieșire nu este indicată mai sus, distanța recomandată de separare d în metri (m) poate fi estimată cu ajutorul ecuației aplicabile frecvenței transmițătorului, unde P este puterea nominală maximă de ieșire a transmițătorului în wați (W), conform producătorului transmițătorului.

NOTA 1: La 80 MHz și 800 MHz, se aplică distanța de separare pentru intervalul de frecvențe superior.

**NOTA 2:** Este posibil ca aceste îndrumări să nu se aplice în toate situațiile. Propagarea electromagnetică este afectată de absorbția și reflexia cauzate de structuri, obiecte și persoane.